# **ARTS-1450**

### Fanless Vehicle PC with Intel® Atom™ E3845

## **User's Manual**

### Version 1.0

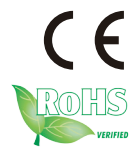

P/N: 4012145000100P

2015.03

#### **Revision History**

| Version | Release Time | Description     |
|---------|--------------|-----------------|
| 1.0     | March, 2015  | Initial release |

| Prefaceiii                                   |
|----------------------------------------------|
| Copyright Noticeiii                          |
| Declaration of Conformityiii                 |
| CEiii                                        |
| FCC Class Aiii                               |
| RoHSiv                                       |
| SVHC / REACHiv                               |
| Important Safety Instructions v              |
| Warning v                                    |
| Replacing Lithium Batteryvi                  |
| Technical Supportvi                          |
| Warrantyvii                                  |
| Chapter 1 - Introduction1                    |
| 1.1. Product Highlights2                     |
| 1.2. About this Manual2                      |
| 1.3. Specifications                          |
| 1.5. Ordering Information5                   |
| 1.5.1. Optional Accessories5                 |
| 1.5.2. Configure-to-Order Service6           |
| Chapter 2 - Getting Started7                 |
| 2.1. Dimensions                              |
| 2.2. Take A Tour                             |
| 2.3. Driver Installation Notes 11            |
| Chapter 3 - System Configuration 13          |
| 3.1. Board Layout                            |
| 3.1.1. Main Boards14                         |
| 3.2. Jumpers and Connectors16                |
| 3.2.1. Jumpers                               |
| 3.2.2. Connectors                            |
| Chapter 4 - Installation and Maintenance     |
| 4.1. Install Hardware40                      |
| 4.1.1. Open the Computer40                   |
| 4.1.2. Install/uninstall SIM Card41          |
| 4.1.3. Install SATA SSD43                    |
| 4.1.4. Disassemble SSD bracket45             |
| 4.1.5. Install Memory Module on CPU Module46 |
| 4.1.6. Insert a SD card47                    |
| 4.2. Mount the Computer                      |
| 4.3. Wire DC-in Power Source                 |
| 4.31 Vehicle Application                     |
| 4.3.2 Automation Application50               |

| 5.1. Main       54         5.2. Advanced       55         5.2.1. Boot Configuration       56         5.2.2. PCI Express Configuration       56         5.2.3. SATA Configuration       56         5.2.4. SIO Fintek 81216       57         5.2.5. H/W Monitor       57 |
|----------------------------------------------------------------------------------------------------|
| 5.2. Advanced       55         5.2.1. Boot Configuration       56         5.2.2. PCI Express Configuration       56         5.2.3. SATA Configuration       56         5.2.4. SIO Fintek 81216       57         5.2.5. H/W Monitor       57                            |
| 5.2.1. Boot Configuration       56         5.2.2. PCI Express Configuration       56         5.2.3. SATA Configuration       56         5.2.4. SIO Fintek 81216       57         5.2.5. H/W Monitor       57                                                           |
| 5.2.2. PCI Express Configuration                                                                                                    |
| 5.2.3. SATA Configuration       56         5.2.4. SIO Fintek 81216       57         5.2.5. H/W Monitor       57                                                                                                    |
| 5.2.4. SIO Fintek 81216                                                                                                    |
| 5.2.5. H/W Monitor                                                                                                    |
|                                                                                                    |
| 5.3. Security                                                                                                    |
| 5.4. Power                                                                                                    |
| 5.5. Boot                                                                                                    |
| 5.6. Exit                                                                                                    |
| Appendices                                                                                                    |
| Appendix A: HSPA-1450 Hardware Installation                                                                                                    |
| Appendix B: WIFI-AT2350 Hardware Installation                                                                                                    |
| Appendix C: GPS Module Hardware Installation                                                                                                    |
| Appendix D: CANBUS Module Hardware Installation                                                                                                    |

- -

#### **Copyright Notice**

All Rights Reserved.

The information in this document is subject to change without prior notice in order to improve the reliability, design and function. It does not represent a commitment on the part of the manufacturer.

Under no circumstances will the manufacturer be liable for any direct, indirect, special, incidental, or consequential damages arising from the use or inability to use the product or documentation, even if advised of the possibility of such damages.

This document contains proprietary information protected by copyright. All rights are reserved. No part of this document may be reproduced by any mechanical, electronic, or other means in any form without prior written permission of the manufacturer.

## Declaration of Conformity CE

The CE symbol on the computer indicates that it is in compliance with the directives of the Union European (EU). A Certificate of Compliance is available by contacting Technical Support.

This product has passed the CE test for environmental specifications when shielded cables are used for external wiring. We recommend the use of shielded cables. This kind of cable is available from ARBOR. Please contact your local supplier for ordering information.

#### Warning

This is a class A product. In a domestic environment this product may cause radio interference in which case the user may be required to take adequate measures.

#### FCC Class A

This device complies with Part 15 of the FCC Rules. Operation is subject to the following two conditions:

- (1) This device may not cause harmful interference, and
- (2) This device must accept any interference received, including

interference that may cause undesired operation.

#### NOTE:

This equipment has been tested and found to comply with the limits for a Class A digital device, pursuant to Part 15 of the FCC Rules. These limits are designed to provide reasonable protection against harmful interference when the equipment is operated in a commercial environment. This equipment generates, uses, and can radiate radio frequency energy and, if not installed and used in accordance with the instruction manual, may cause harmful interference to radio communications. Operation of this equipment in a residential area is likely to cause harmful interference in which case the user will be required to correct the interference at his own expense.

#### RoHS

ARBOR Technology Corp. certifies that all components in its products are in compliance and conform to the European Union's Restriction of Use of Hazardous Substances in Electrical and Electronic Equipment (RoHS) Directive 2002/95/EC.

The above mentioned directive was published on 2/13/2003. The main purpose of the directive is to prohibit the use of lead, mercury, cadmium, hexavalent chromium, polybrominated biphenyls (PBB), and polybrominated diphenyl ethers (PBDE) in electrical and electronic products. Member states of the EU are to enforce by 7/1/2006.

ARBOR Technology Corp. hereby states that the listed products do not contain unintentional additions of lead, mercury, hex chrome, PBB or PBDB that exceed a maximum concentration value of 0.1% by weight or for cadmium exceed 0.01% by weight, per homogenous material. Homogenous material is defined as a substance or mixture of substances with uniform composition (such as solders, resins, plating, etc.). Lead-free solder is used for all terminations (Sn(96-96.5%), Ag(3.0-3.5%) and Cu(0.5%)).

#### SVHC / REACH

To minimize the environmental impact and take more responsibility to the earth we live, Arbor hereby confirms all products comply with the restriction of SVHC (Substances of Very High Concern) in (EC) 1907/2006 (REACH --Registration, Evaluation, Authorization, and Restriction of Chemicals) regulated by the European Union.

All substances listed in SVHC < 0.1 % by weight (1000 ppm)

#### Important Safety Instructions

Read these safety instructions carefully

- 1. Read all cautions and warnings on the equipment.
- 2. Place this equipment on a reliable surface when installing. Dropping it or letting it fall may cause damage
- 3. Make sure the correct voltage is connected to the equipment.
- 4. For pluggable equipment, the socket outlet should be near the equipment and should be easily accessible.
- 5. Keep this equipment away from humidity.
- 6. The openings on the enclosure are for air convection and protect the equipment from overheating. DO NOT COVER THE OPENINGS.
- 7. Position the power cord so that people cannot step on it. Do not place anything over the power cord.
- 8. Never pour any liquid into opening. This may cause fire or electrical shock.
- 9. Never open the equipment. For safety reasons, the equipment should be opened only by qualified service personnel.
- 10. If one of the following situations arises, get the equipment checked by service personnel:
  - a. The power cord or plug is damaged.
  - b. Liquid has penetrated into the equipment.
  - c. The equipment has been exposed to moisture.
  - d. The equipment does not work well, or you cannot get it to work according to the user's manual.
  - e. The equipment has been dropped or damaged.
  - f. The equipment has obvious signs of breakage.
- 11. Keep this User's Manual for later reference.

#### **Product Heat**

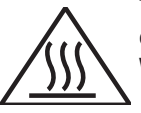

The computer generates heat during operation. Contact the computer's chassis with your body could cause discomfort or even a skin burn. **Warning** 

The Box PC and its components contain very delicately Integrated Circuits (IC). To protect the Box PC and its components against damage caused by static electricity, you should always follow the precautions below when handling it:

- 1. Disconnect your Box PC from the power source when you want to work on the inside.
- 2. Use a grounded wrist strap when handling computer components.
- 3. Place components on a grounded antistatic pad or on the bag that came with the Box PC, whenever components are separated from the system.

#### **Replacing Lithium Battery**

Incorrect replacement of the lithium battery may lead to a risk of explosion.

The lithium battery must be replaced with an identical battery or a battery type recommended by the manufacturer.

Do not throw lithium batteries into the trash can. It must be disposed of in accordance with local regulations concerning special waste.

#### **Technical Support**

If you have any technical difficulties, please consult the user's manual first at:

http://www.arbor.com.tw

Please do not hesitate to call or e-mail our customer service when you still cannot find out the answer.

http://www.arbor.com.tw

E-mail:info@arbor.com.tw

#### Warranty

This product is warranted to be in good working order for a period of one year from the date of purchase. Should this product fail to be in good working order at any time during this period, we will, at our option, replace or repair it at no additional charge except as set forth in the following terms. This warranty does not apply to products damaged by misuse, modifications, accident or disaster.

Vendor assumes no liability for any damages, lost profits, lost savings or any other incidental or consequential damage resulting from the use, misuse of, or inability to use this product. Vendor will not be liable for any claim made by any other related party.

Vendors disclaim all other warranties, either expressed or implied, including but not limited to implied warranties of merchantability and fitness for a particular purpose, with respect to the hardware, the accompanying product's manual(s) and written materials, and any accompanying hardware. This limited warranty gives you specific legal rights.

Return authorization must be obtained from the vendor before returned merchandise will be accepted. Authorization can be obtained by calling or faxing the vendor and requesting a Return Merchandise Authorization (RMA) number. Returned goods should always be accompanied by a clear problem description.

This page is intentionally left blank.

# Chapter 1

## Introduction

#### 1.1. Product Highlights

- Fanless and rugged design
- Intel<sup>®</sup> Atom<sup>™</sup> Processor E3845 quad-core 1.91GHz
- Dual SIM cards + daul WWAN modules
   supported
- Wide operating temperature : -40°C~70°C
- Outside accessible SD and SIM slots
   supported
- 3 x mini-PCIe sockets
- Optional uBlox GPS Module, support GPS, Glonass, Galileo, BeiDou and QZSS singals
- Compliant with MIL-STD-810G
- Optional CAN BUS2.0B and 4-channel CCTV
- 4 x COM, 1 x USB3.0, 2 x USB2.0, 4-in/4-out GPIO

#### 1.2. About this Manual

This manual is meant for the experienced users and integrators with hardware knowledge of personal computers. If you are not sure about the description herein, consult your vendor before further handling.

We recommend that you keep one copy of this manual for the quick reference for any necessary maintenance in the future. Thank you for choosing ARBOR products.

#### 1.3. Specifications

| System         |                                                                                                    |  |
|----------------|----------------------------------------------------------------------------------------------------|--|
| CPU            | Soldered onboard Intel <sup>®</sup> Atom™ E3845 quad-core 1.91GHz                                                                                                    |  |
| BIOS           | Insyde BIOS                                                                                                    |  |
| Graphic        | Integrated Intel <sup>®</sup> HD Gen. 7 Graphics                                                                                                    |  |
| Memory         | 1 x 204-pin SO-DIMM sockets, supporting DDR3L 1333/1600 MHz, up to 8GB SDRAM                                                                                                    |  |
| Storage        | <ul><li>1 x mSATA.</li><li>1 x Serial ATA port with 300MB/s HDD transfer rate</li></ul>                                                                                                    |  |
| LAN            | <ul> <li>1 x Intel<sup>®</sup> i210IT GbE Ethernet controller</li> </ul>                                                                                                    |  |
| Watchdog Timer | 1 ~ 255 levels reset                                                                                                    |  |
| I/O Ports      |                                                                                                    |  |
| Serial Port    | <ul> <li>2 x RS-232/485 ports w/ DB-9 connectors, rear side</li> <li>2 x RS-232 ports w/ DB-9 connectors, rear side<br/>Optional : 1 x CAN BUS2.0B w/ DB-9 connector<br/>Optional : 1 x 4-ch CCTV w/ DB-9 connector</li> </ul> |  |
| USB Port       | <ul> <li>1 x type A USB 3.0 port, front side</li> <li>2 x type A USB 2.0 ports, rear side</li> </ul>                                                                                                    |  |
| LAN Port       | • 1 x RJ-45 port for GbE, rear side                                                                                                    |  |
| Video Port     | 1 x DVI-D female connector, rear side<br>1 x VGA with DB15 female connector, rear side                                                                                                    |  |
| Digital I/O    | 1 x 8-bit digital I/O, 4-in/4-out w/ DB-15 Male connector, 2KV isolated protection, front side                                                                                                    |  |
| Antenna        | 5 x SMA-female connectors' holes for external antennas, front side                                                                                                    |  |
| Audio          | 2 x 3.5mm phone jacks for Line-out & MIC-in (2W pre-amplified), rear side                                                                                                    |  |
| Expansion Bus  | <ul> <li>1 x Mini-PCle slot for optional Wi-Fi/Bluetooth module</li> <li>2 x Mini-PCle slot interconnected with SIM card sockets for optional HSUPA/LTE module</li> <li>2 x SIM sockets (outside accessible)</li> </ul>        |  |
| Storage        |                                                                                                    |  |
| Туре           | <ul> <li>1 x 2.5" drive bay for SSD</li> <li>1 x mSATA</li> <li>1 x outside accessible SD socket with cover</li> </ul>                                                                                                    |  |

| Qualification             |                                                                                      |  |  |
|---------------------------|--------------------------------------------------------------------------------------|--|--|
| Certification             | CE, FCC Class A, E13 Mark                                                            |  |  |
| Environment               |                                                                                      |  |  |
| Operating Temp.           | -40°C ~ 70°C (-40°F ~158°F ), ambient w/ air flow, w/SSD                             |  |  |
| Storage Temp.             | -40~80°C (-40 ~ 185°F)                                                               |  |  |
| Relative Humidity         | 5 ~ 95% @ 70°C (non-condensing)                                                      |  |  |
| Vibratian                 | Operating: MIL-STD-810G, Method 514.6, Category 4 and EN61373 Category 1 Class B     |  |  |
| Vibration                 | Non-operating: MIL-STD-810G, Method 514.6, Category 24 minimum<br>integrity test     |  |  |
| Chaole                    | Operating: MIL-STD-810G, Method 516.6, Procedure functional<br>shock=20g             |  |  |
| Snock                     | Non-operating : MIL-STD-810G, Method 516.6, Procedure V, crash hazard shick test=75g |  |  |
| Mechanical                |                                                                                      |  |  |
| Construction              | Aluminum alloy                                                                       |  |  |
| Mounting                  | Wall-mount                                                                           |  |  |
| Weight                    | 1.5 kg (3.30 lb)                                                                     |  |  |
| Dimensions<br>(W x D x H) | 200 x 54 x 180 mm (7.87" x 2.13" x 7.09")                                            |  |  |
| Power Requirement         |                                                                                      |  |  |
| Power Input               | DC 9~36V input, w/ 3-pin terminal block                                              |  |  |
| Power Consumption         | Max. 30W                                                                             |  |  |
| Power Management          | Power ignition, power on/off delay controlled by software                            |  |  |

#### 1.4. Inside the Package

Upon opening the package, carefully inspect the contents. If any of the items is missing or appears damaged, contact your local dealer or distributor. The package should contain the following items:

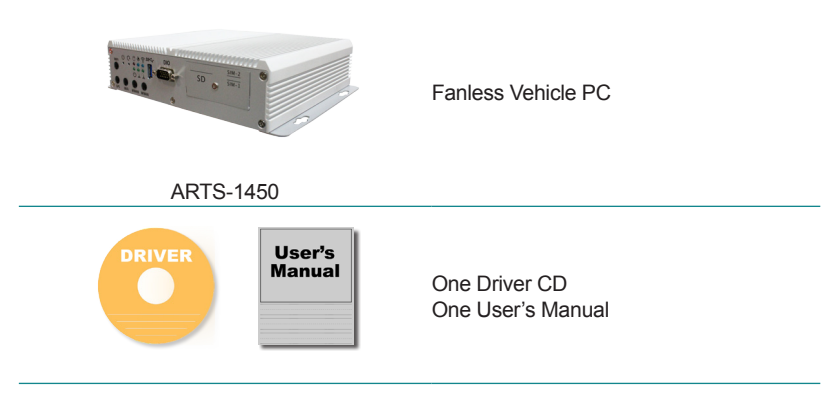

#### 1.5. Ordering Information

| ADTS 1450 | Vehicle Barebone System w/ Intel® Atom™ Quad-core E3845 |
|-----------|---------------------------------------------------------|
| AR13-1450 | SoC, w/o memory and storage                             |

#### 1.5.1. Optional Accessories

The following items are normally optional, but some vendors may include them as a standard package, or some vendors may not carry all the items.

PAC-P065W

19V/3.4A 65W AC/DC adapter kit

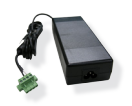

#### 1.5.2. Configure-to-Order Service

Make the computer more tailored to your needs by selecting one or more components from the list below to be fabricated to the computer.

| 80 GB SSD   | Intel® 2.5" 80GB SATAIII SSD kit                          |                |
|-------------|-----------------------------------------------------------|----------------|
| MM-3IL-2G   | Industrial-grade DDR3L-1600 2GB SDRAM                     |                |
| MM-3IL-4G   | Industrial-grade DDR3L-1600 4GB SDRAM                     |                |
| MM-3IL-8G   | Industrial-grade DDR3L-1600 8GB SDRAM                     |                |
| WIFI-AT2350 | Atheros AR9462 WiFi module w/ 20cm & 30cm internal wiring |                |
| HSPA-1450   | HSUPA 3.75G module kit & internal wiring                  |                |
| GPS-1450    | U-BLOX GPS Kit for ARTS-1450                              |                |
| ANT-D11     | 1 x WiFi Dual-band 2.4G/5G antenna                        | $\overline{)}$ |
| CAN-1450    | CAN BUS 2.0B kit                                          |                |
| CCTV-1450   | 4_ch CCTV Cameras input and output                        |                |

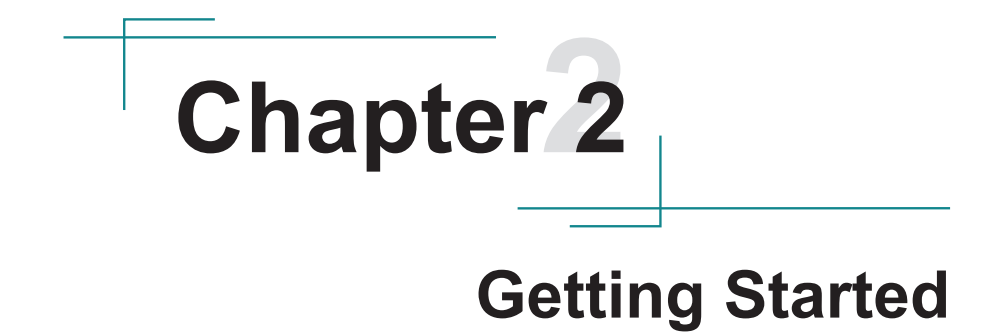

#### 2.1. Dimensions

The following illustration shows the dimensions of the computer, with the measurements in width, depth, and height called out.

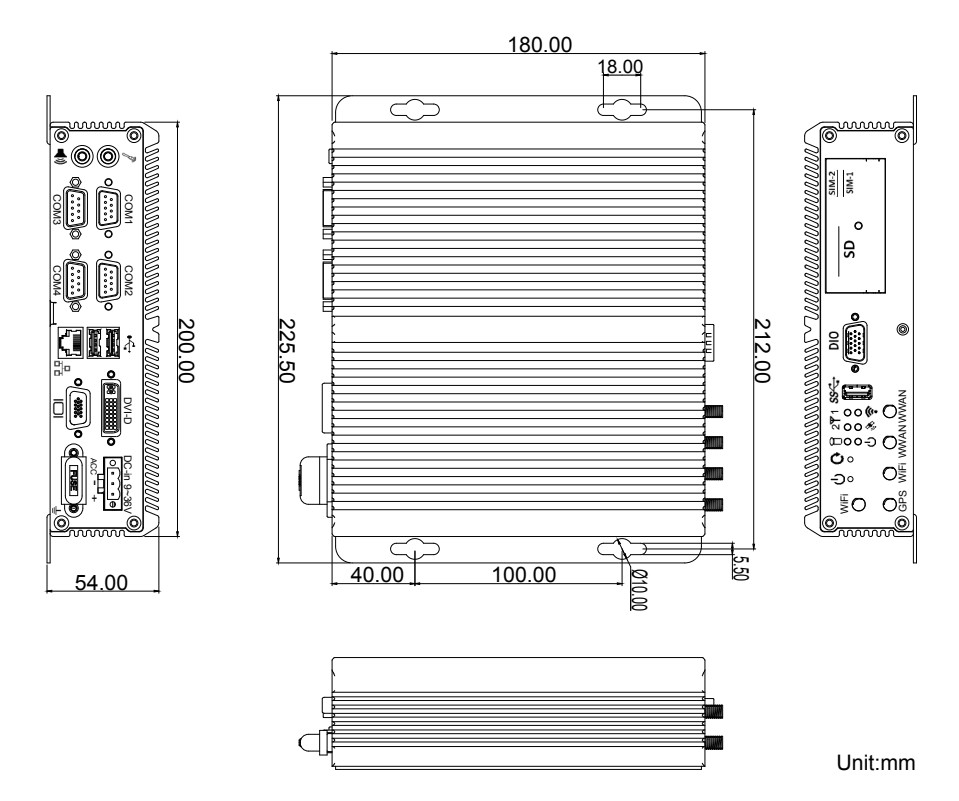

#### 2.2. Take A Tour

The computer has some I/O ports, status LED light and controls on the front and rear panel. The following illustrations show all the components called out .

#### **Front View**

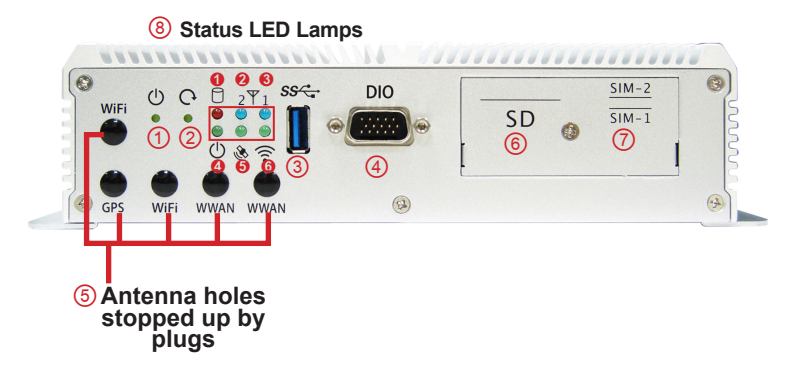

I/O

| No. | Description                             | No. | Description                       |
|-----|-----------------------------------------|-----|-----------------------------------|
| 1   | Power button                            | 5   | Antenna holes stopped up by plugs |
| 2   | Reset button<br>(accessible with a pin) | 6   | SD card slot                      |
| 3   | USB 3.0 port                            | 7   | SIM1/2 card slots                 |
| 4   | DIO port                                | 8   | LED Indicators                    |

#### Status LED Lamps:

| No. | LED<br>Color | Description                                                  |
|-----|--------------|--------------------------------------------------------------|
| 0   | Red          | This LED flashes red when SSD is being accessed.             |
| 0   | Blue         | This LED lights/flashes blue when 3G is on/communicating.    |
| 6   | Blue         | This LED lights/flashes blue when 3G is on/communicating.    |
| 4   | Green        | This LED lights green when Power is on.                      |
| 6   | Green        | This LED lights/flashes green when GPS is on/communicating.  |
| 6   | Green        | This LED lights/flashes green when WiFi is on/communicating. |

#### **Rear View**

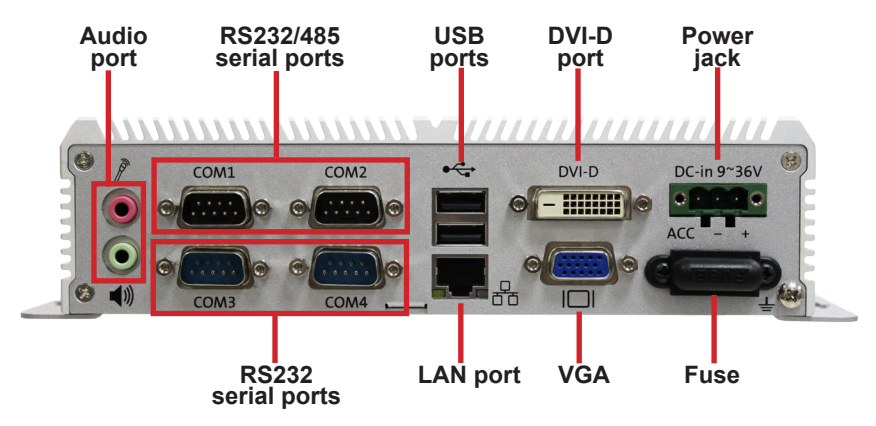

#### 2.3. Driver Installation Notes

The computer supports the operating systems of Windows 7. Find the necessary device drivers on the CD that comes with your purchase.

Paths to find device drivers on CD:

| Windows 7    |                                                                                                    |  |  |
|--------------|----------------------------------------------------------------------------------------------------|--|--|
| Device       | Driver Path                                                                                                    |  |  |
| Chipset      | \Chipset\SetupChipset.exe                                                                                                    |  |  |
| Cranhia      | 32Bit: \Graphic\WIN7_32bit\Intel_EMGD_WIN7_32bit_V_36_15_0_1073\Setup.exe                                                        |  |  |
| Graphic      | 64Bit: \Graphic\WIN7_64bit\Intel_EMGD_Win7_64bit_V_37_15_0_1073\Setup.exe                                                        |  |  |
| Audio        | 32Bit : \Audio\32bit_Win7_Win8_Win81_R275.exe                                                                                    |  |  |
| Audio        | 64Bit : \Audio\64bit_Win7_Win8_Win81_R275.exe                                                                                    |  |  |
| Ethernet     | 32Bit : \Ethernet\Win7\ (PROWin32.exe)                                                                                           |  |  |
|              | 64Bit: \Ethernet\Win7\ (PROWinx64.exe)                                                                                           |  |  |
| Processor IO | 32Bit : \Processor IO\Win7\545318_545318_Intel_Processor_Win7_IO_<br>Drivers_Gold_v2_0\Intel Processor Win7 IO Drivers 32Bit.msi |  |  |
|              | 64Bit: \Processor IO\Win7\545318_545318_Intel_Processor_Win7_IO_<br>Drivers_Gold_v2_0\Intel Processor Win7 IO Drivers 64Bit.msi  |  |  |
| TXE          | \Intel_TXE_Win7_32&64bit_V1.1.0.10885\SetupTXE.exe                                                                               |  |  |
| USB3.0       | \USB3.0\Setup.exe                                                                                                    |  |  |
| HSIC         | Device Manager> Update Driver Software> \WINUSB Driver\                                                                          |  |  |

| Windows 7              |                                                        |  |
|------------------------|--------------------------------------------------------|--|
| Device                 | Driver Path                                            |  |
| GPS                    | \GPS\Driver\ubloxGnss_usbcdc_windows_3264_v1.2.0.8.exe |  |
| <b>GPS</b> Application | \GPS\Application\u-center_v8.11.exe                    |  |
| 3G Module              | \3G Module\Driver\Setup.exe                            |  |
| CAN BUS                | \CAN BUS2.0B Module\Setup.exe                          |  |

This page is intentionally left blank.

# Chapter 3

## System Configuration

#### 3.1. Board Layout

The engine of the computer is constructed by a main board, FMB-i2310 Following in this section you will be guided through the main boards of the computer.

#### 3.1.1. Main Boards

The Main board for ARTS-1450 is FMB-i2310.

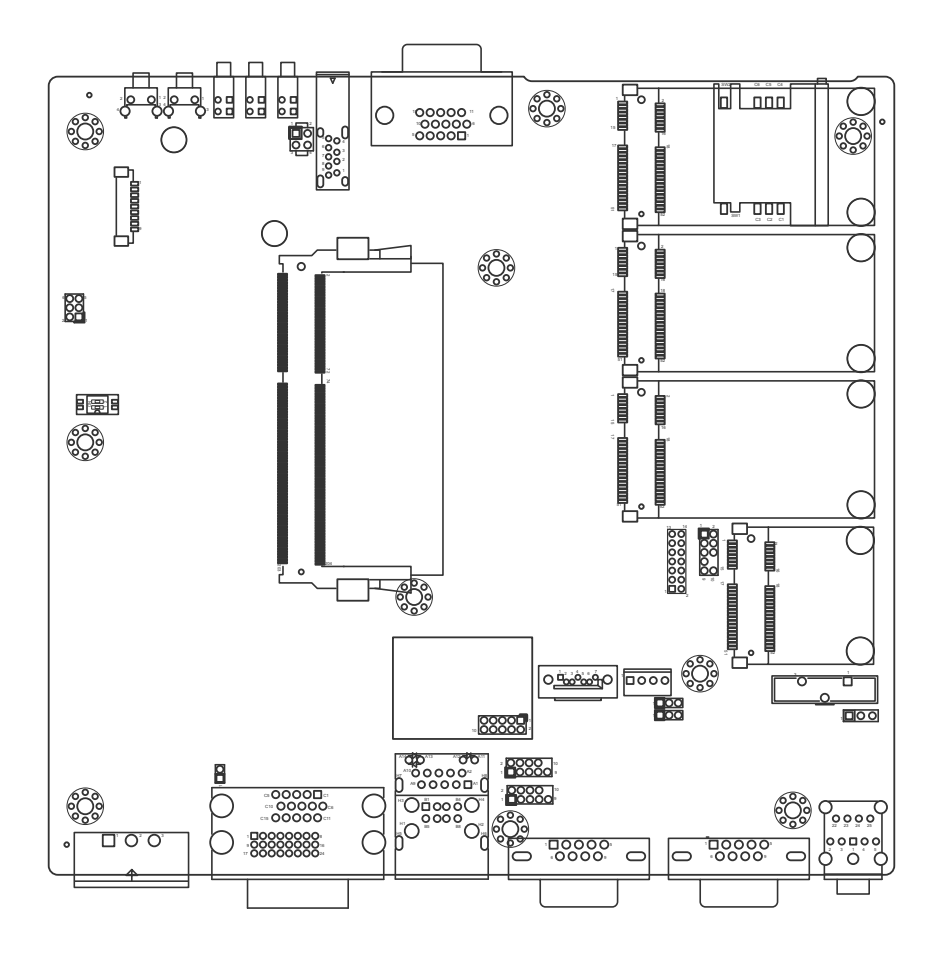

#### **Board Bottom**

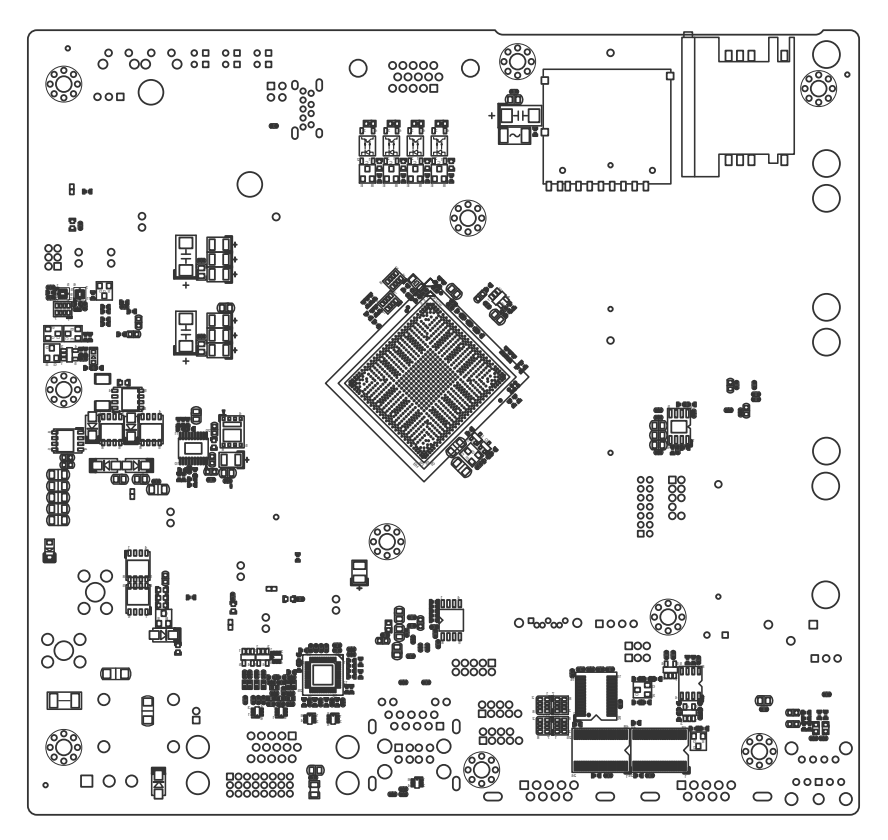

#### 3.2. Jumpers and Connectors

The Main board FMB-i2310 comes with some connectors to join devices and some jumpers to alter the computer's hardware configuration. The following in this chapter will explicate each of these components.

#### 3.2.1. Jumpers

#### **JBAT1**

Function: CMOS Setting Jumper Type: Onboard 2.54mm-pitch 1x3-pin header

Setting: Short pin 1 and pin 2 to keep CMOS. (The default setting.)

Short pin 2 and pin 3 to clear CMOS.

|   | 2 | 3 |
|---|---|---|
| 1 | 2 | 3 |
|   |   |   |

1000

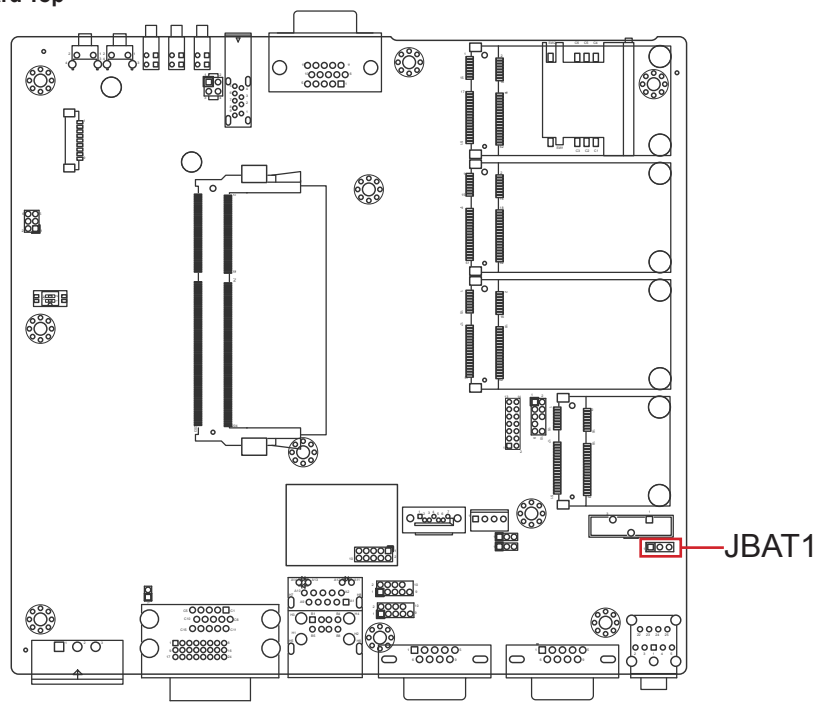

#### JTERM1/2

Function: COM1/2 RS485 Terminator Selector Jumper Type: Onboard 2.00mm-pitch 1x3-pin header

1000

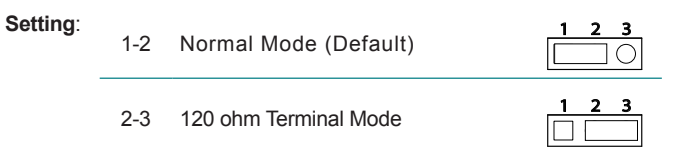

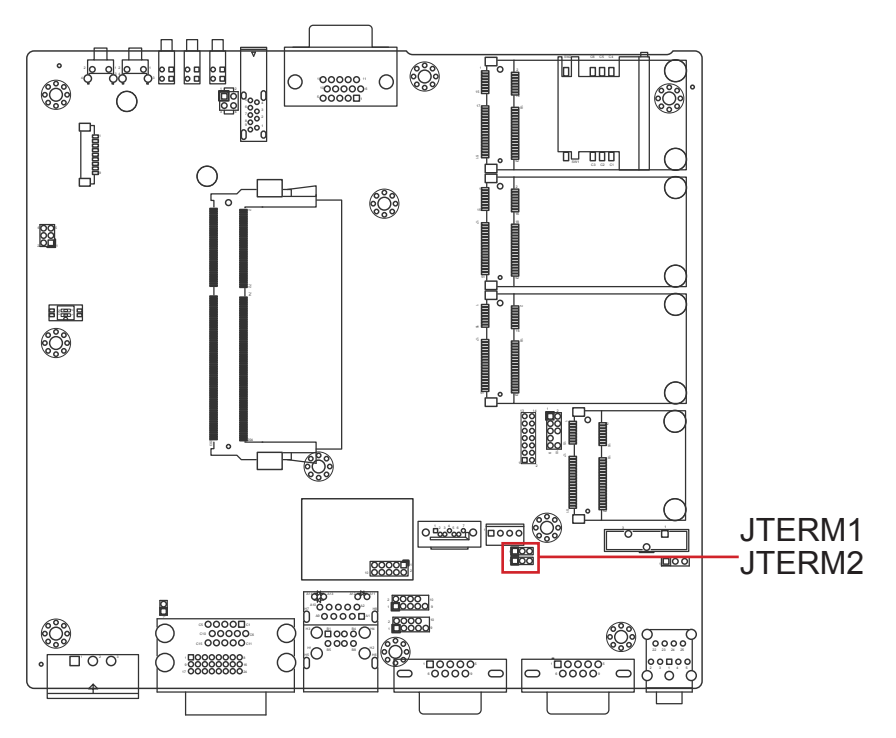

#### SW1

Function: Input Voltage Level Selector Switch Type:

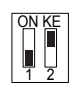

| Setting: | 1 OFF<br>2 OFF | No any battery low detection (Default) | ON KE |
|----------|----------------|----------------------------------------|-------|
|          | 1 ON<br>2 OFF  | Lower Than 22V will Alarm              | ON KE |
|          | 2 ON<br>1 OFF  | Lower Than 11V will Alarm              | ON KE |

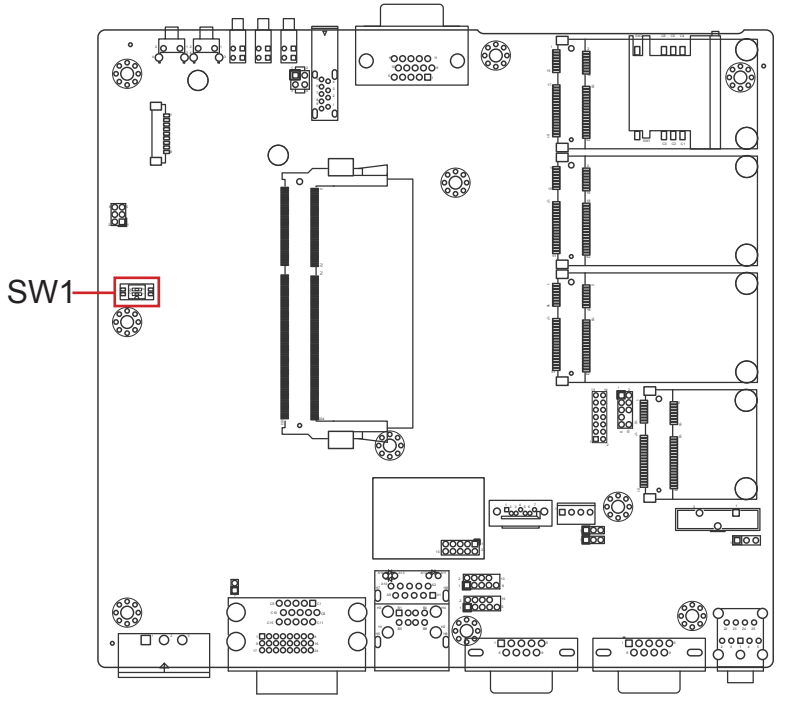

#### JACCON1

Function: Vehicle Acc mode selection

1 🗆 🔿

Jumper Type: Onboard 2.00mm-pitch 2-pin header

Setting: Open: for Vehicle (default), without jumper

Close: for Automation, with jumper

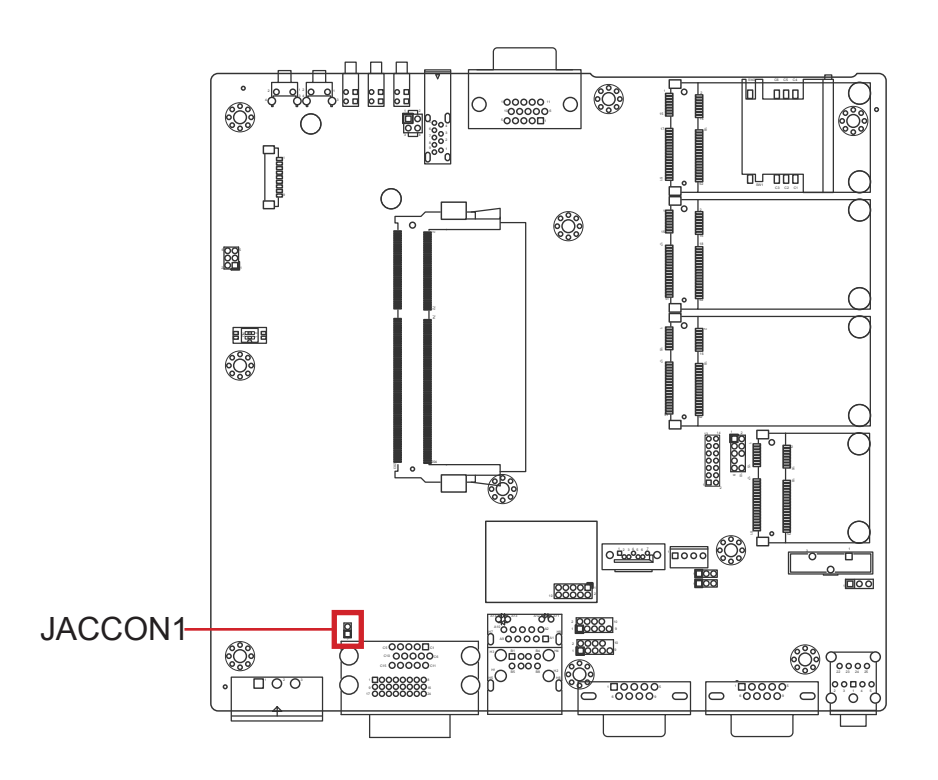

#### 3.2.2. Connectors

#### JPIC1

Function: External PIC programming pin headerConnector Type:Onboard 2.00mm-pitch 2x3-pin header

| 1_2 |  |
|-----|--|
|     |  |
| 88  |  |
| 56  |  |

| Setting: | Pin | Description | Pin | Description |
|----------|-----|-------------|-----|-------------|
|          | 1   | PIC_TX      | 2   | ICSP-CLK    |
|          | 3   | ICSP-DAT    | 4   | GND         |
|          | 5   | VCC5        | 6   | MCU_RST     |

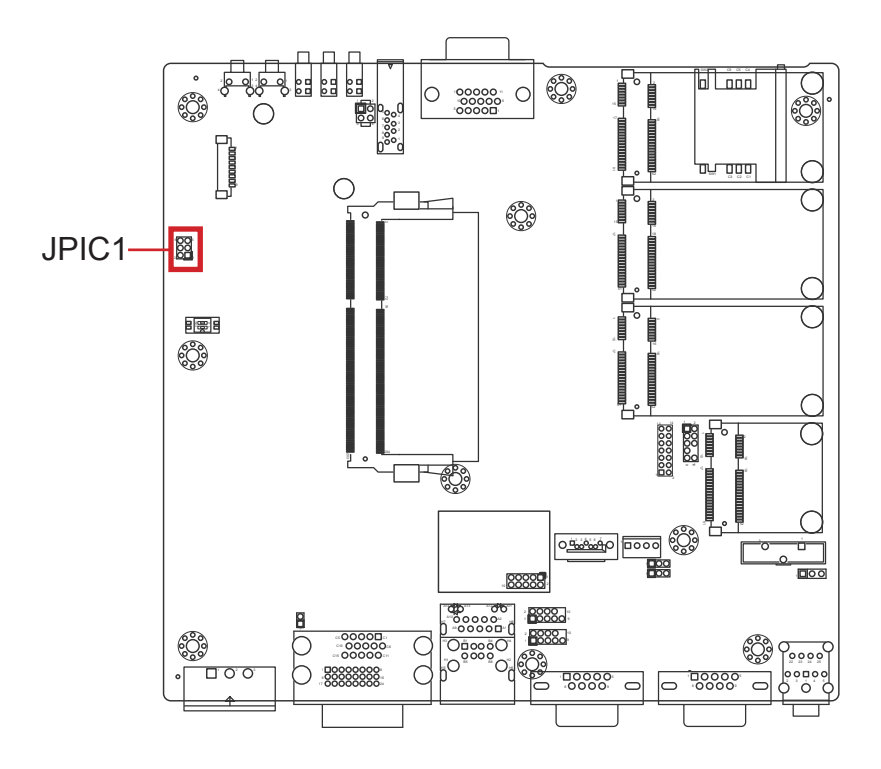

2

10

#### DGP1

**Description:** External 80 port pin header **Connector Type:** 2.0mm pitch 2x5-pin header

| Pin | Description | Pin | Description | 1 |
|-----|-------------|-----|-------------|---|
| 1   | CLK         | 2   | GND         |   |
| 3   | FRAME#      | 4   | LAD0        |   |
| 5   | PLTRST#     | 6   | NC          |   |
| 7   | LAD3        | 8   | LAD2        | 9 |
| 9   | VCC3        | 10  | LAD1        | • |

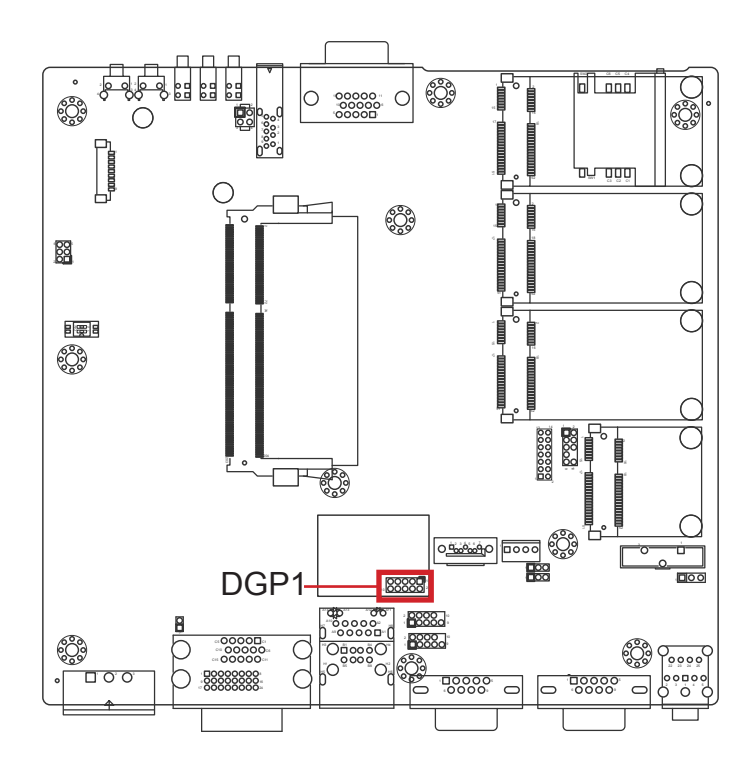

#### RSTB1

 Function: Power And Reset Button

 Connector Type:
 Onboard 2.54 mm-pitch 2x2-pin header

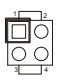

| Setting: | Pin | Description | Pin | Description |
|----------|-----|-------------|-----|-------------|
|          | 1   | SYS_RESET#  | 2   | GND         |
|          | 3   | PWR_IN_SW#  | 4   | GND         |

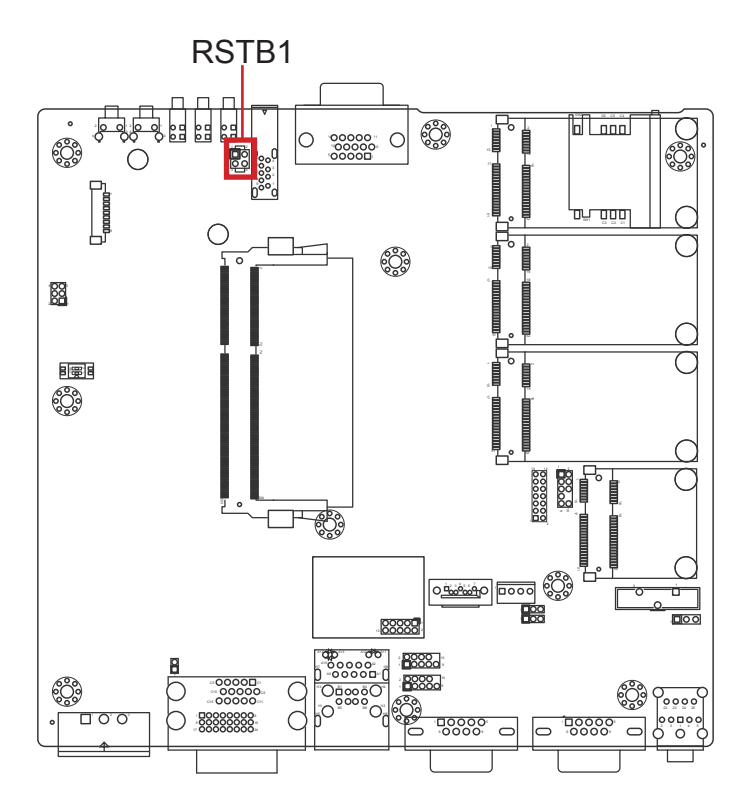

#### COM1&2

Function: RS-232/485 Port Connector Type: External 9-pin D-sub male connector

| Pin | Description    | Pin | Description |
|-----|----------------|-----|-------------|
| 1   | DCD / (RS485-) | 6   | DSR         |
| 2   | RXD / (RS485+) | 7   | RTS         |
| 3   | TXD            | 8   | CTS         |
| 4   | DTR            | 9   | RI          |
| 5   | GND            |     |             |

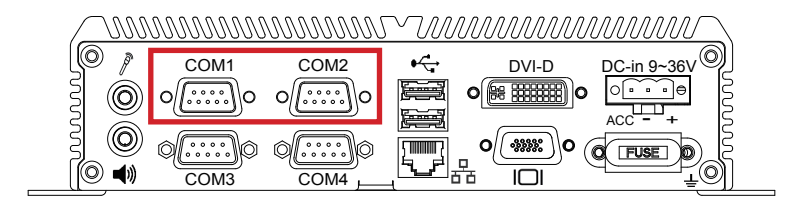

#### PWRIN1

Function:Power Input ConnectorConnector Type:3-pin terminal block

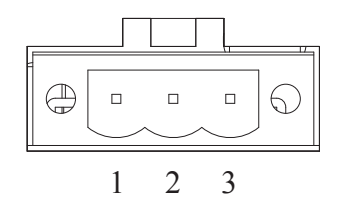

| Pin | Description |  |
|-----|-------------|--|
| 1   | VIN+        |  |
| 2   | VIN-        |  |
|     |             |  |

3 ACC\_ON

| ιορ |    | <u>DDDDDDDDDD</u> | <u>INNNNNNN</u> | $\sim m$             | MMMM          | MMMM        |
|-----|----|-------------------|-----------------|----------------------|---------------|-------------|
|     | 01 | COM1              | COM2            | •                    | DVI-D         | DC-in 9~36V |
|     | 3  | o[]o              | o[]o            |                      | 0 (# #####) 0 |             |
|     | 30 | 0)a               |                 |                      | 0             |             |
|     |    | COM3              | COM4            | _ <mark>[⁵</mark> ₽ੋ |               |             |

#### GPS1

Description: GPS Port Connector Connector Type: Onboard 1.25mm pitch 9-pin wafer connector

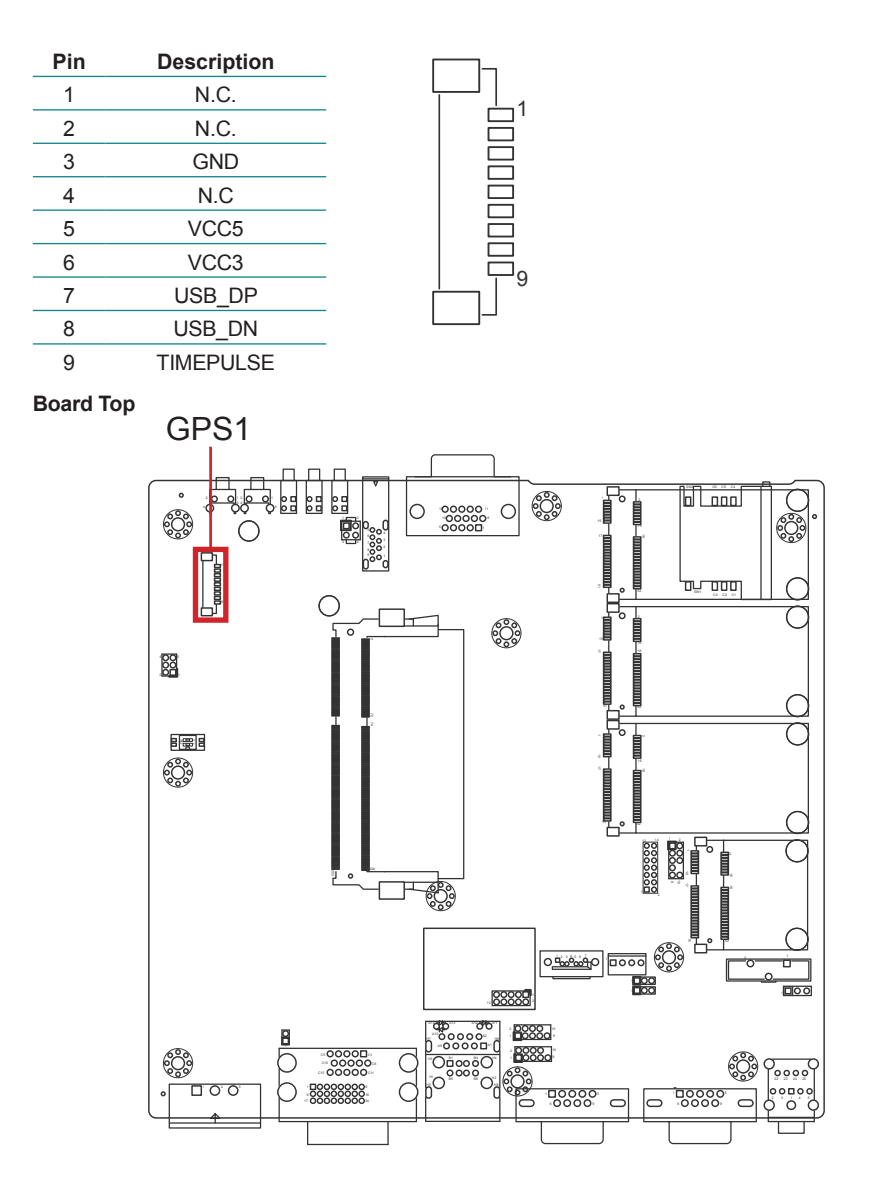

#### JCBUS1

#### Function: CAN BUS Header for module side

Connector Type: Onboard 2.0mm pitch 2x7-pin header

| Pin | Description | Pin | Description |
|-----|-------------|-----|-------------|
| 1   | BATTERY 12V | 2   | K_LINE      |
| 3   | CAN_ICS     | 4   | L_LINE      |
| 5   | GND         | 6   | BATTERY GND |
| 7   | N.C.        | 8   | N.C.        |
| 9   | TX          | 10  | N.C.        |
| 11  | RX          | 12  | CAN_H       |
| 13  | VCC5        | 14  | CAN_L       |

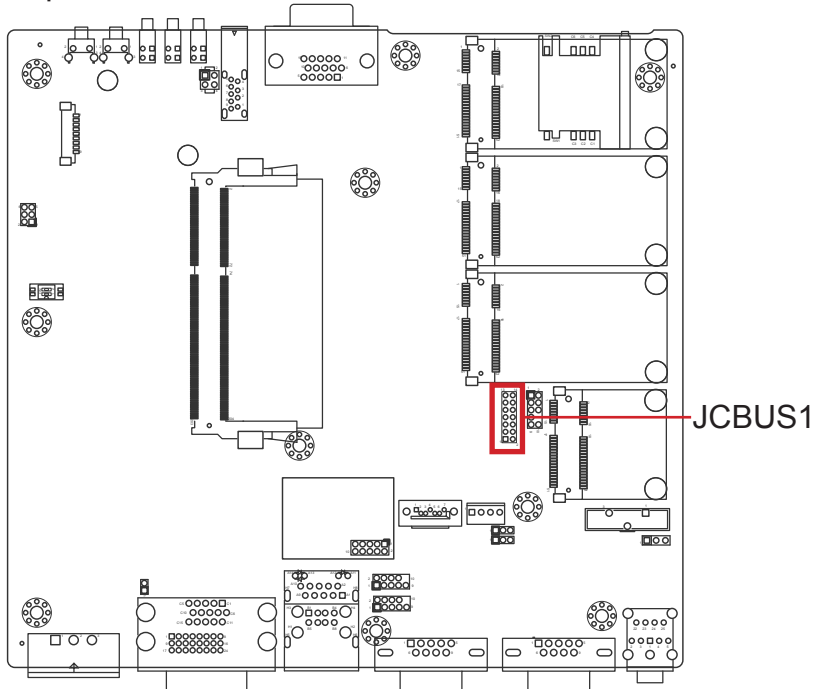
#### JCBUS2

#### Function: CAN BUS Header for cable side

Connector Type: Onboard 2.0mm pitch 2x5-pin header

| Pin | Description | Pin | Description |
|-----|-------------|-----|-------------|
| 1   | K_LINE      | 2   | BATTERY 12V |
| 3   | L_LINE      | 4   | N.C.        |
| 5   | GND         | 6   | N.C.        |
| 7   | CAN_H       | 8   | N.C.        |
| 9   | CAN_L       | 10  | BATTERY GND |

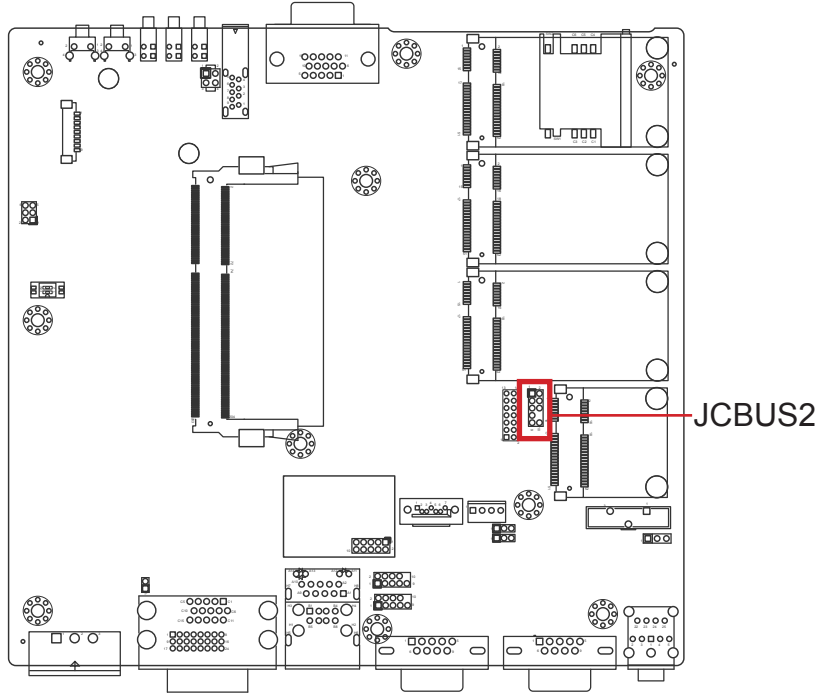

#### COM3&4

#### Function: RS-232 Pin header

Connector Type: Onboard 2.0mm pitch 2x5-pin header

| Pin | Description | Pin | Description |
|-----|-------------|-----|-------------|
| 1   | DCD         | 2   | RXD         |
| 3   | TXD         | 4   | DTR         |
| 5   | GND         | 6   | DSR         |
| 7   | RTS         | 8   | CTS         |
| 9   | RI          | 10  | N/C         |

#### **Board Top**

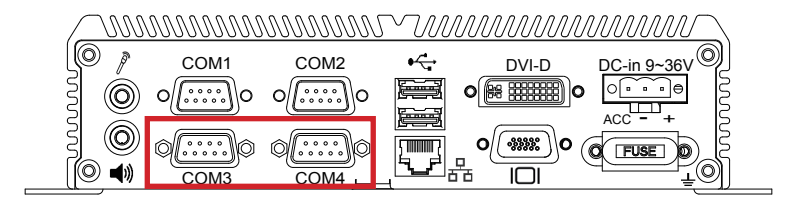

#### JDIO1

Description: DIGITAL SINGAL INPUT AND OUTPUT Connector Type: DSUB-15 Male Connector

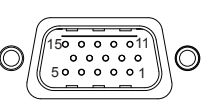

| Pin | Description | Pin | Description | Pin | Description |
|-----|-------------|-----|-------------|-----|-------------|
| 1   | PDI1        | 6   | PDO1        | 11  | VCC12       |
| 2   | PDI2        | 7   | PDO2        | 12  | VCC12       |
| 3   | PDI3        | 8   | PDO3        | 13  | VCC12       |
| 4   | PDI4        | 9   | PDO4        | 14  | GND         |
| 5   | ISO_GND     | 10  | ISO_GND     | 15  | GND         |

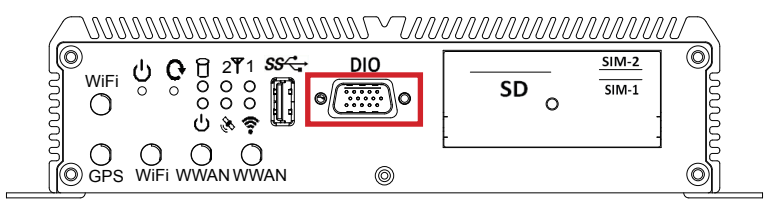

#### SATAPW1

#### **Description:** SATA HDD Power Connector **Connector Type:** Onboard 4-pin wafer connector

| Pin | Description |   |
|-----|-------------|---|
| 1   | +5V         | 1 |
| 2   | GND         |   |
| 3   | GND         |   |
| 4   | +12V        |   |

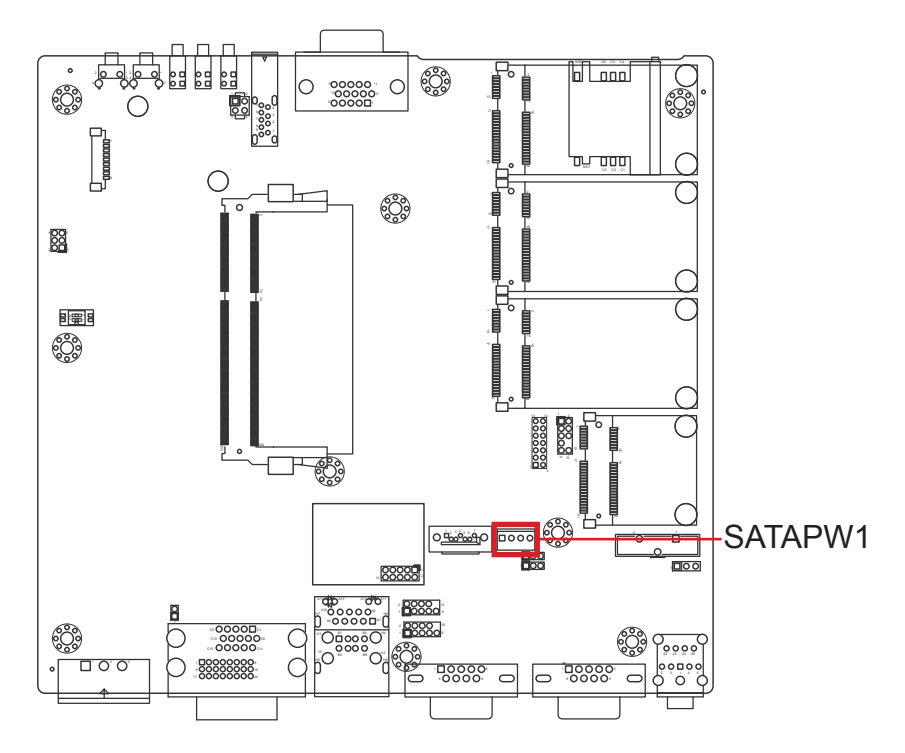

#### SATA1

Description: Serial ATA connectors for storage devices Connector Type: 7-pin serial ATA connector

| Pin | Description |
|-----|-------------|
| 1   | GND         |
| 2   | TX+         |
| 3   | TX-         |
| 4   | GND         |
| 5   | RX-         |
| 6   | RX+         |
| 7   | GND         |

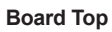

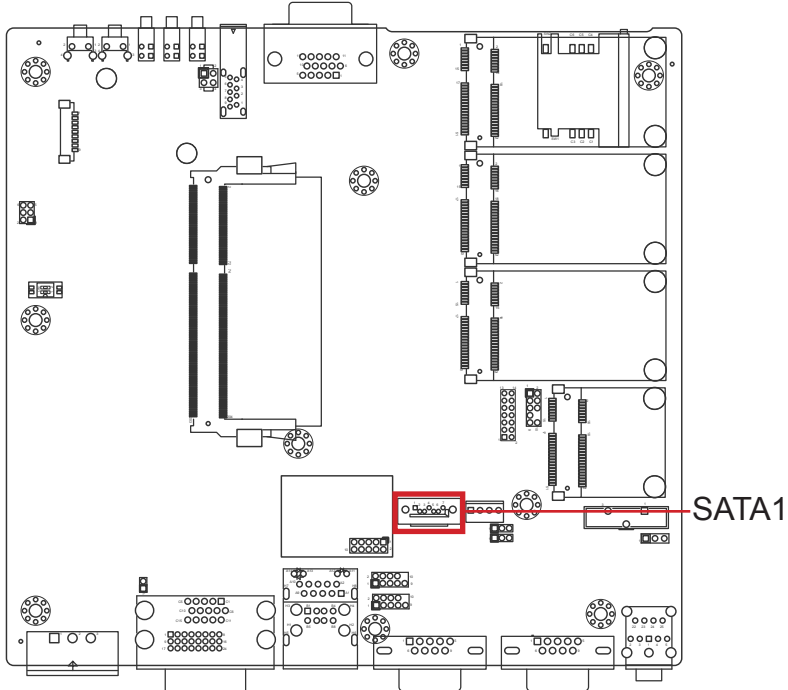

 $\Box_{0}^{1} \Box_{0}^{2} \odot_{0}^{4} \odot_{0}^{5} \odot_{0}^{7}$ 

#### MC1 & MC2

| Description: PCI Express Mini-card sock<br>Connector Type: Onboard 0.8mm-pitch 52-pi<br>edge card connector |           | kets<br>oin | 0               |     |            |     |           |
|----------------------------------------------------------------------------------------------------|-----------|-------------|-----------------|-----|------------|-----|-----------|
| Pin                                                                                                    | Desc.     | Pin         | Desc.           |     |            |     |           |
| 1                                                                                                    | Wake      | 16          | UIM_VPP         |     |            |     |           |
| 2                                                                                                    | +3.3V     | 17          | UIM_C8/Reserved |     | $\bigcirc$ |     |           |
| 3                                                                                                    | COEX1     | 18          | GND             | Pin | Desc.      |     |           |
| 4                                                                                                    | GND       | 19          | UIM_C4/Reserved | 31  | PETn0      | Pin | Desc.     |
| 5                                                                                                    | COEX2     | 20          | W_Disable#      | 32  | SMB_DATA   | 43  | GND       |
| 6                                                                                                    | +1.5V     | 21          | GND             | 33  | PETp0      | 44  | LED_WLAN# |
| 7                                                                                                    | CLKREQ#   | 22          | PERST#          | 34  | GND        | 45  | Reserved  |
| 8                                                                                                    | UIM_PWR   | 23          | PERn0           | 35  | GND        | 46  | LED_WPAN# |
| 9                                                                                                    | GND       | 24          | +3.3V           | 36  | USB_D-     | 47  | Reserved  |
| 10                                                                                                    | UIM_DATA  | 25          | PERp0           | 37  | GND        | 48  | +1.5V     |
| 11                                                                                                    | REFCLK-   | 26          | GND             | 38  | USB_D+     | 49  | Reserved  |
| 12                                                                                                    | UIM_CLK   | 27          | GND             | 39  | +3.3V      | 50  | GND       |
| 13                                                                                                    | REFCLK+   | 28          | +1.5V           | 40  | GND        | 51  | Reserved  |
| 14                                                                                                    | UIM_RESET | 29          | GND             | 41  | +3.3V      | 52  | +3.3V     |
| 15                                                                                                    | GND       | 30          | SMB CLK         | 42  | LED WWAN#  |     |           |

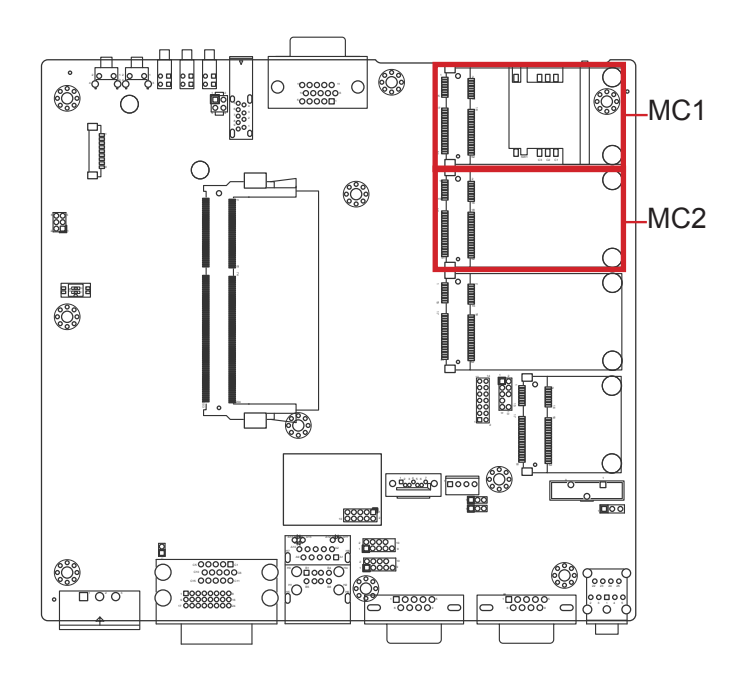

#### MC3

| Deso<br>Con | cription:<br>nector Type: | PCI Express Mini-card so<br>Onboard 0.8mm-pitch 52<br>edge card connector |                 |     |                                                | C   |           |
|-------------|---------------------------|---------------------------------------------------------------------------|-----------------|-----|------------------------------------------------|-----|-----------|
| Pin         | Desc.                     | Pin                                                                       | Desc.           |     |                                                |     |           |
| 1           | Wake                      | 16                                                                        | UIM_VPP         |     | 5 <b>0</b> 0 0 0 0 0 0 0 0 0 0 0 0 0 0 0 0 0 0 | (   |           |
| 2           | +3.3V                     | 17                                                                        | UIM_C8/Reserved |     |                                                |     | 2         |
| 3           | COEX1                     | 18                                                                        | GND             |     |                                                |     |           |
| 4           | GND                       | 19                                                                        | UIM_C4/Reserved | Pin | Desc.                                          | Pin | Desc.     |
| 5           | COEX2                     | 20                                                                        | W_Disable#      | 31  | PETn0                                          | 42  | LED_WWAN# |
| 6           | +1.5V                     | 21                                                                        | GND             | 32  | SMB_DATA                                       | 43  | GND       |
| 7           | CLKREQ#                   | 22                                                                        | PERST#          | 33  | PETp0                                          | 44  | LED_WLAN# |
| 8           | UIM_PWR                   | 23                                                                        | PERn0           | 34  | GND                                            | 45  | Reserved  |
| 9           | GND                       | 24                                                                        | +3.3V           | 35  | GND                                            | 46  | LED_WPAN# |
| 10          | UIM_DATA                  | 25                                                                        | PERp0           | 36  | USB_D-                                         | 47  | Reserved  |
| 11          | REFCLK-                   | 26                                                                        | GND             | 37  | GND                                            | 48  | +1.5V     |
| 12          | UIM_CLK                   | 27                                                                        | GND             | 38  | USB_D+                                         | 49  | Reserved  |
| 13          | REFCLK+                   | 28                                                                        | +1.5V           | 39  | +3.3V                                          | 50  | GND       |
| 14          | UIM_RESET                 | 29                                                                        | GND             | 40  | GND                                            | 51  | Reserved  |
| 15          | GND                       | 30                                                                        | SMB CLK         | 41  | +3.3V                                          | 52  | +3.3V     |

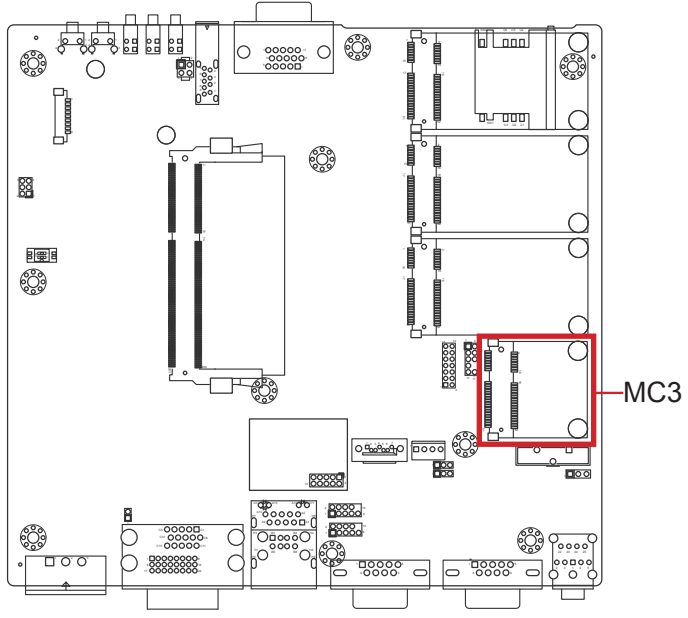

#### MSATA1

| Des<br>Con | cription:<br>nector Type: | mS<br>Onl<br>car | ATA sock<br>board 0.8<br>d connect | et<br>mm pitch<br>tor | 52-pin edge | , 0 (      |
|------------|---------------------------|------------------|------------------------------------|-----------------------|-------------|------------|
| Pin        | Desc.                     | Pin              | Desc.                              | Pin                   | Desc.       |            |
| 1          | NC                        | 20               | NC                                 | 36                    | NC          |            |
| 2          | +3.3V                     | 21               | GND                                | 37                    | GND         |            |
| 3          | NC                        | 22               | NC                                 | 38                    | NC          |            |
| 4          | GND                       | 23               | TX+                                | 39                    | +3.3V       |            |
| 5          | NC                        | 24               | +3.3V                              | 40                    | GND         |            |
| 6          | NC                        | 25               | TX-                                | 41                    | +3.3V       |            |
| 7          | NC                        | 26               | GND                                | 42                    | NC          | 2 16 18 52 |
| 8          | NC                        | 27               | GND                                | 43                    | GND         |            |
| 9          | GND                       | 28               | NC                                 | 44                    | NC          |            |
| 10         | NC                        | 29               | GND                                | 45                    | NC          |            |
| 11         | NC                        | 30               | NC                                 | 46                    | NC          | 1 15 17 51 |
| 12         | NC                        | 31               | RX-                                | 47                    | NC          |            |
| 13         | NC                        | 32               | NC                                 | 48                    | NC          |            |
| 14         | NC                        | 33               | RX+                                | 49                    | NC          |            |
| 15         | GND                       | 34               | GND                                | 50                    | GND         |            |
| 16         | NC                        | 35               | GND                                | 51                    | NC          |            |
| 17         | NC                        |                  |                                    | 52                    | +3.3V       |            |
| 18         | GND                       |                  |                                    |                       |             |            |

19 NC

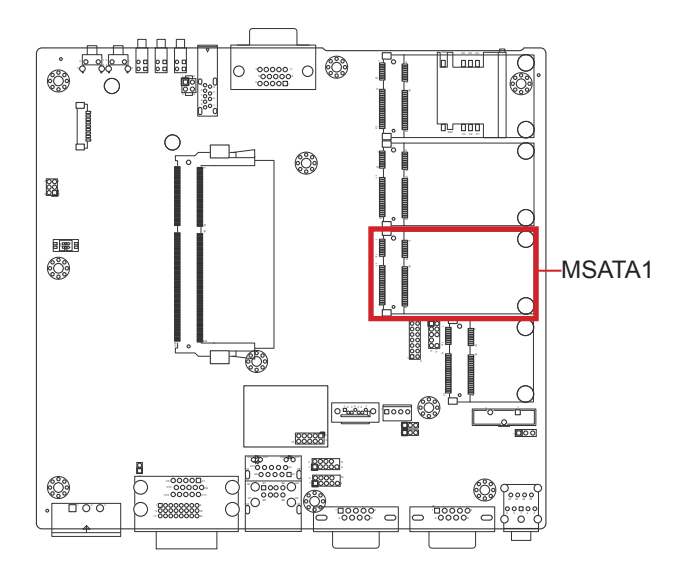

#### LAN1

Function: GbE Connector & Double-stacked USB ports

#### Connector type:

RJ-45 connector with LED & Double-stacked type-A USB 2.0 connectors

| Pin | Description | Pin | Description |
|-----|-------------|-----|-------------|
| 1   | MDI0+       | 5   | MDI2+       |
| 2   | MDI0-       | 6   | MDI2-       |
| 3   | MDI1+       | 7   | MDI3+       |
| 4   | MDI1-       | 8   | MDI3-       |

| Pin Description |        |  |
|-----------------|--------|--|
| 1               | 5V     |  |
| 2               | USB D- |  |
| 3               | USB D+ |  |
| 4               | GND    |  |

**Board Top** 

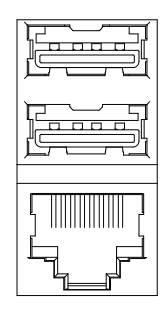

#### 

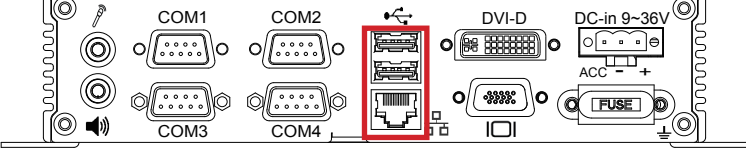

#### VGA1 Function: Analog RGB & DVI-D Connector

### Connector type: Analog RGB (D-Sub 15-pin female type) + DVI-D (DVI-D female connector)

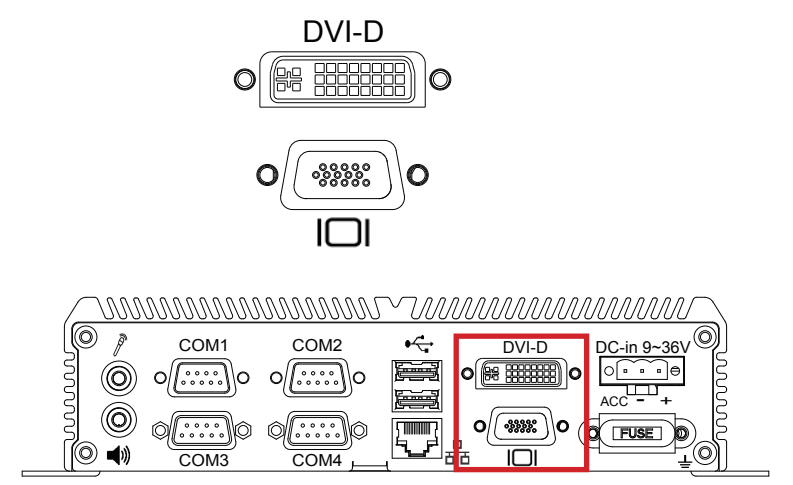

#### SIM1&2

**Description:** SIM card socket **Connector Type:** 6-pin SIM card socket

| Pin | Description | Pin | Description   |  |
|-----|-------------|-----|---------------|--|
| C5  | GND         | C1  | POWER VOLTAGE |  |
| C6  | NC          | C2  | RESET SIGNAL  |  |
| C7  | I/O         | C3  | CLOCK SIGNAL  |  |

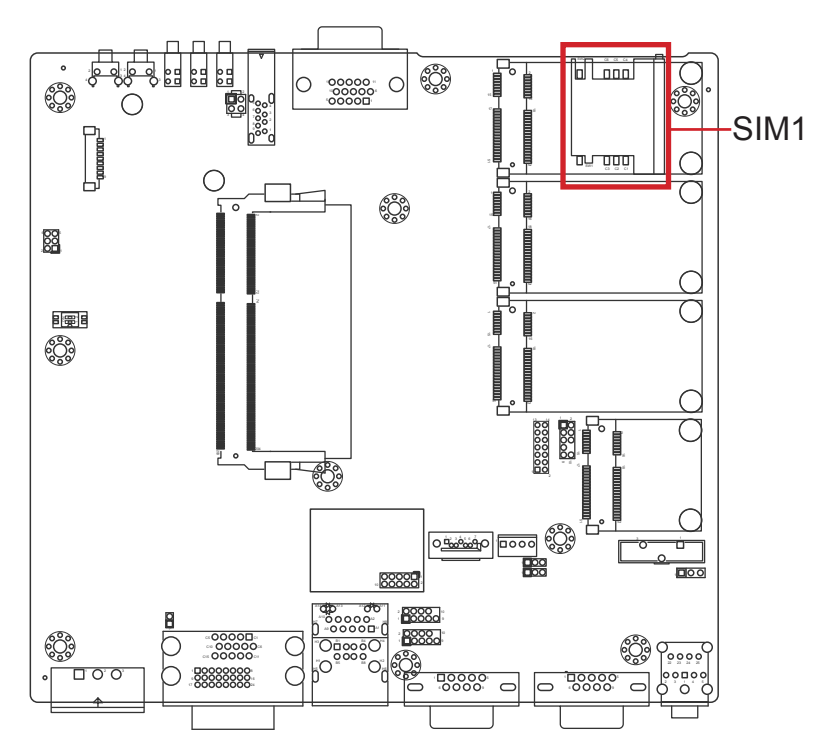

#### **Board Bottom**

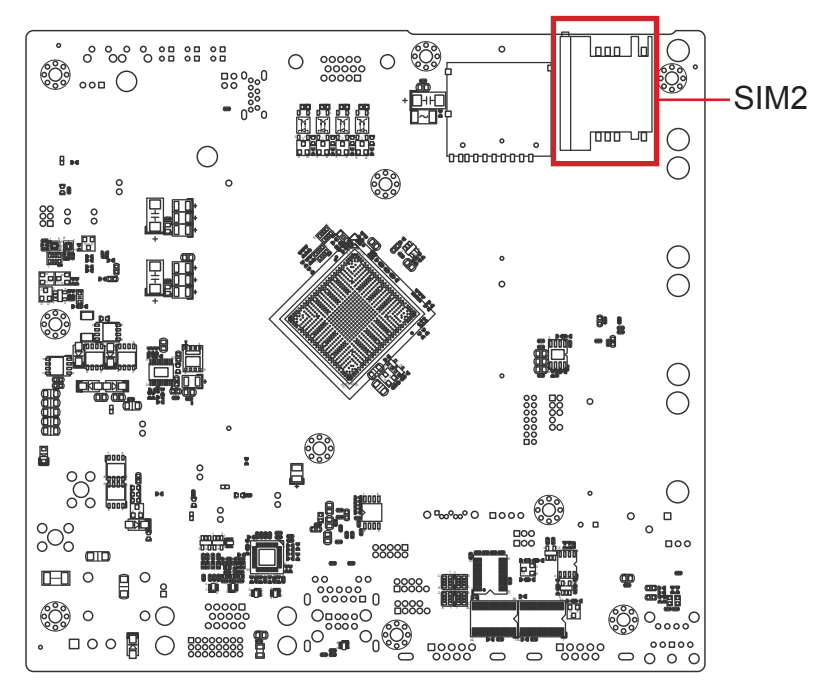

#### USB1

 Function:
 USB 3.0 connector

 Connector Type:
 USB 3.0/2/0 type-A connector

 Pin Assignment:
 The pin assignments conform to the industry standard.

 USB Flash/HDD are not supported by USB3.0 port but it works well with KB/MS

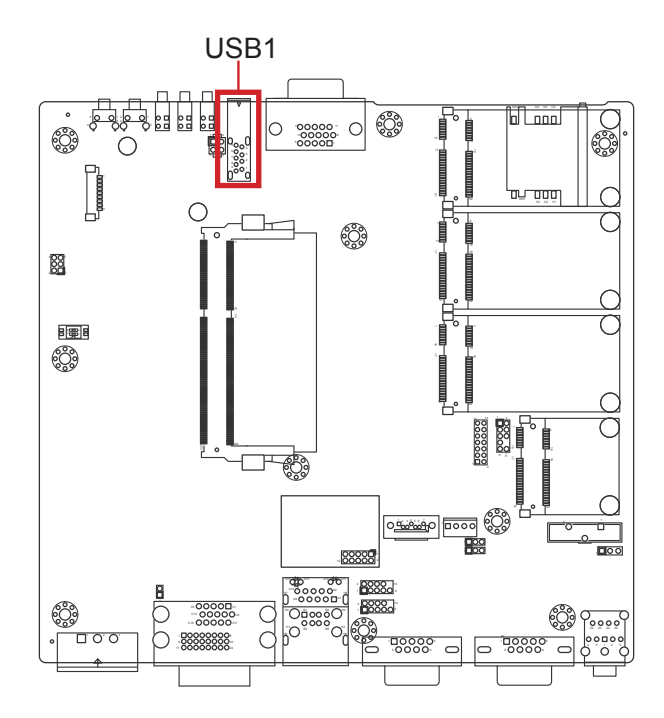

# Chapter 4

## Installation and Maintenance

#### 4.1. Install Hardware

The computer is constructed based on modular design to make it easy for users to add hardware or to maintain the computer. The following sections will guide you to the simple hardware installations for the computer.

#### 4.1.1. Open the Computer

All jumpers, connectors, and PCI Express Mini-card sockets are built on the carrier board. To access these components, the computer's top cover has to go. Follow through the steps below to remove the top cover from the computer.

1. Place the computer on a flat surface. Loosen and remove the screws from the bottom cover as marked in the illustration below.

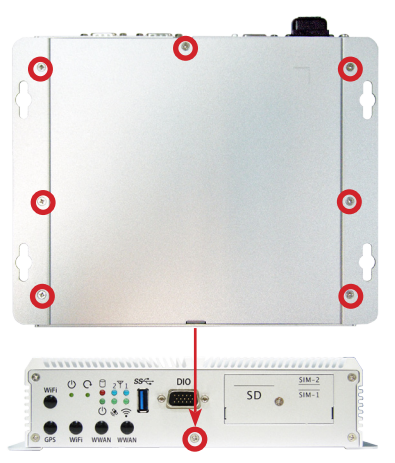

2. Dismount the bottom cover. The inside of the computer comes to view.

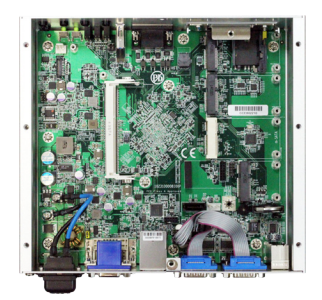

To adjust jumpers or connect/disconnect devices to/from the carrier board, see <u>3.2.1.</u> <u>Jumpers</u> on page <u>16</u> and <u>3.2.2. Connectors</u> on page <u>20</u>.

#### 4.1.2. Install/uninstall SIM Card

The computer supports 2 SIM cards for mobile networking and comes with an outsideaccessible SIM card slot. Follow through the guide below to install a SIM card to the computer.

#### To install a SIM card:

1. On the front panel of the computer, find the SIM card slot door. Loose the screw to open it.

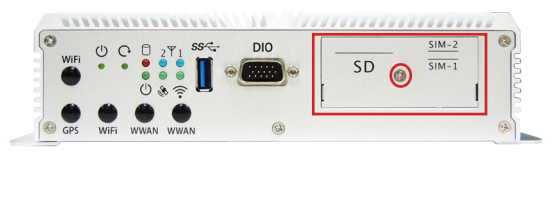

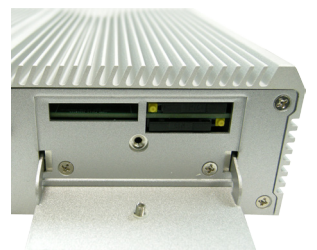

2. Use a cliper to press the eject botton in the SIM card slot, and the SIM card jacket will be ejected. Pull the jacket out of the slot.

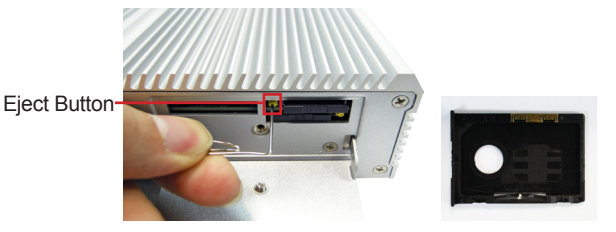

3. Put the SIM card into the slot jacket as directed in the illustration below. Push-insert the SIM card into the slot.

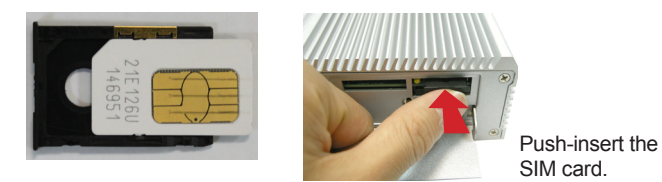

#### To uninstall the SIM card:

- 1. Use a cliper to press the eject button to eject the SIM card.
- 2. Pull out the SIM card.
- 3. Remove the SIM card jacket.
- 4. Insert the card jacket into the slot.

#### 4.1.3. Install SATA SSD

The ARTS-1450 supports one 2.5-inch SSD storage devices. To install a 2.5" SSD to the computer, follow through the guide below:

- 1. Open the Computer as instruction of <u>4.1.1. Open the Computer on page 40</u>
- 2. Locate the bracket inside the computer. Loose the screws and unplug the cable to remove the bracket.

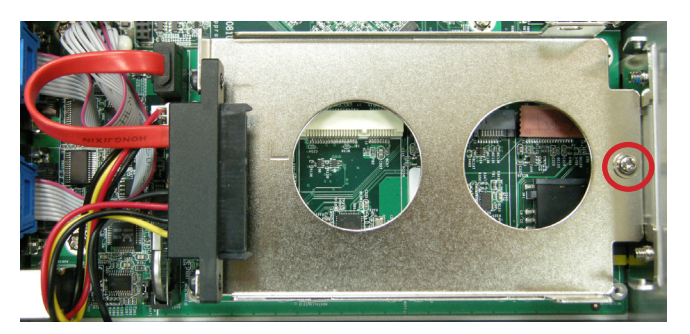

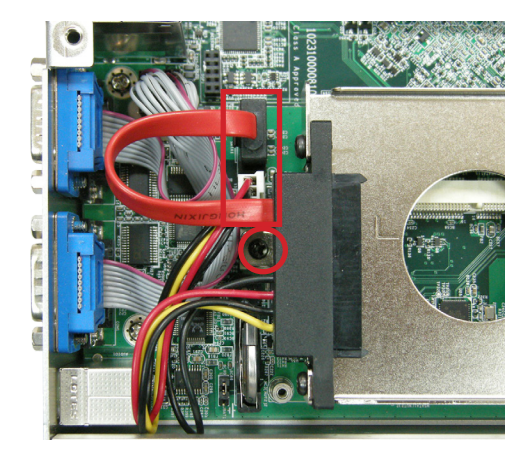

3. Insert the 2.5-inch SSD into the connector on the bracket.

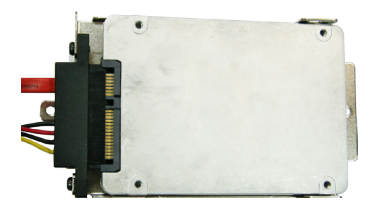

4. Fix the SSD with 2 screws.

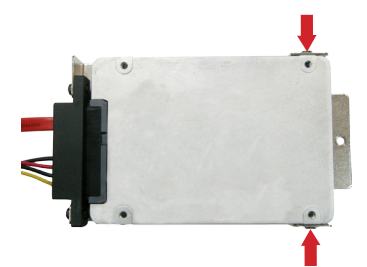

5. Put the bracket (with the SSD) back to the computer, plug cables and fasten screws.

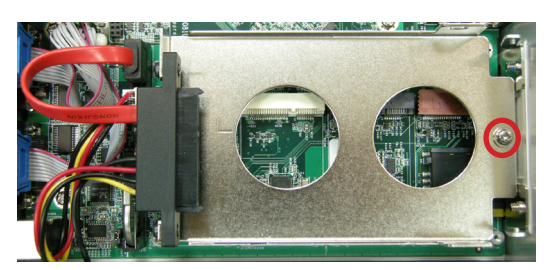

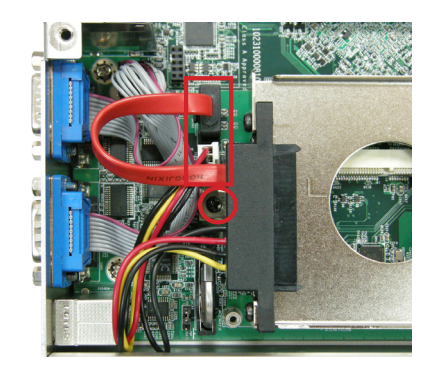

#### 4.1.4. Disassemble SSD bracket

Before Wi-Fi/3G/mSATA module Installation, please remove the 2.5 SSD bracket.

- 1. Open the Computer as instruction of <u>4.1.1. Open the Computer on page 40</u>.
- 2. Unplug the cables and loose the screws of 2.5 SSD bracket and remove it.

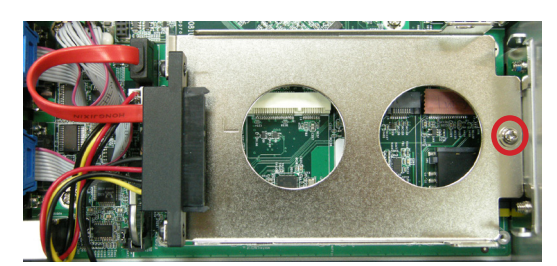

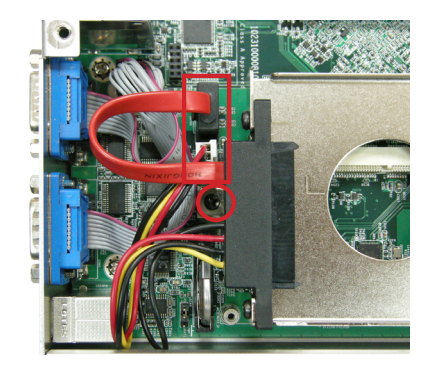

#### 4.1.5. Install Memory Module on CPU Module

- 1. Open the computer as <u>4.1.1. Open the Computer</u>
- 2. Locate the Memory module slot and insert the memory module.

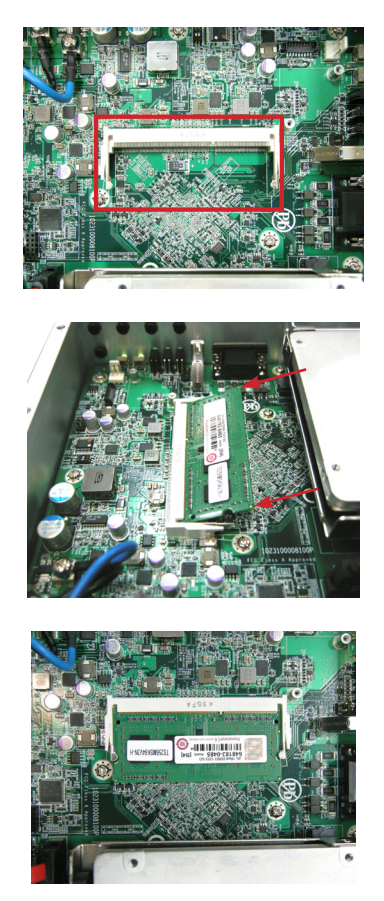

3. Assemble the bottom cover.

#### 4.1.6. Insert a SD card

1. On the front panel of the computer, find the SD card slot door. Loose the screw to open it.

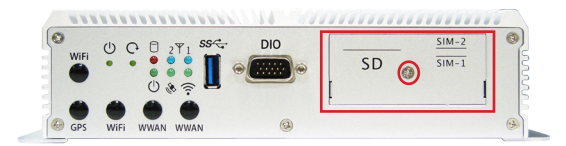

2. Slide the SD card into the slot. You can hear a slight clicking noise, which means it has locked into place.

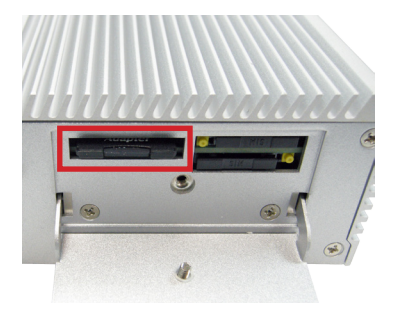

#### 4.2. Mount the Computer

Follow through the guide below to mount the computer to a wall.:

1. Find the four cutouts as marked in the illustration below:

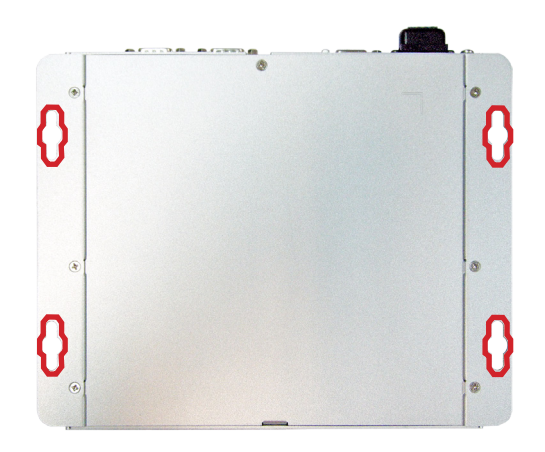

2. Mount the computer to a wall by the said cutouts.

#### 4.3. Wire DC-in Power Source

**Warning** Only trained and qualified personnel are allowed to install or replace this equipment.

Follow the instructions below for connecting the computer to a DC-input power source.

#### 4.31 Vehicle Application

For Vehicle Application, DC power Input wiring pin definition is as follow,

receptacle receptacle Acc - + 2 connect Source receptacle Connect Connect Co

- 1. To turn on the Vehicle Acc for Vehicle application, please refer to Jumper setting of <u>JACON1 on page 49</u>
- 2. Before wiring, make sure the power source is disconnected.
- 3. Find the terminal block in the accessory box.
- 4. Use the wire-stripping tool to strip a short insulation segment from the output wires of the DC power source.
- 5. Identify the positive and negative feed positions for the terminal block connection. See the symbols printed on the rear panel indicating the polarities and DC-input power range in voltage.
- 6. Insert the exposed wires into the terminal block plugs. Only wires with insulation should extend from the terminal block plugs. Note the polarities between the wires and the terminal block plugs must be positive to positive and negative to negative.
- 7. Please connect the Acc pin with your car Acc, and the device will be activated when you turn your ignition key to Acc.
- 8. Use a slotted screwdriver to tighten the captive screws. Plug the terminal block firmly, which wired, into the receptacle on the rear panel.

#### 4.3.2 Automation Application

receptacle

- Acc + connect Connect Con
- 1. To turn off the Vehicle Acc for Automation application, please refer to Jumper setting of <u>JACON1 on page 49</u>
- 2. Before wiring, make sure the power source is disconnected.
- 3. Find the terminal block in the accessory box.
- 4. Use the wire-stripping tool to strip a short insulation segment from the output wires of the DC power source.
- 5. Identify the positive and negative feed positions for the terminal block connection. See the symbols printed on the rear panel indicating the polarities and DC-input power range in voltage.
- Insert the exposed wires into the terminal block plugs. Only wires with insulation should extend from the terminal block plugs. Note the polarities between the wires and the terminal block plugs must be positive to positive and negative to negative.
- 7. Use a slotted screwdriver to tighten the captive screws. Plug the terminal block firmly, which wired, into the receptacle on the rear panel.

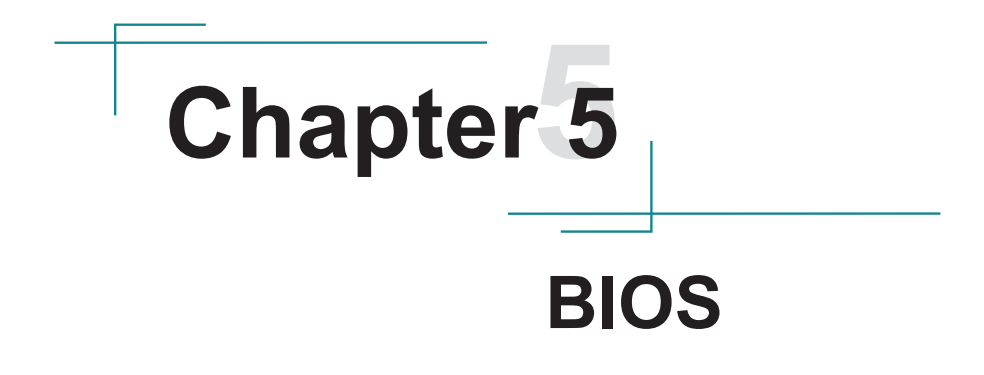

The BIOS Setup utility for the computer is featured by American Megatrends Inc to configure the system settings stored in the system's BIOS ROM. The BIOS is activated once the computer powers on. When the computer is off, the battery on the main board supplies power to BIOS RAM.

To enter the BIOS Setup utility, keep hitting the "Esc" key upon powering on the computer.

|                                                                                                    | Rev. 5.0                                                                                                    |        |
|----------------------------------------------------------------------------------------------------|----------------------------------------------------------------------------------------------------|--------|
| Main Advanced                                                                                                   | Security Power Boot Exit                                                                                                   |        |
| BIOS Version<br>Project Name<br>Build Date<br>Build Time                                                        | ARTS-1450 0.06<br>ARTS-1450<br>09/25/2014<br>13:58:36                                                                      |        |
| Processor<br>System Bus Speed<br>System Memory Speed<br>Cache RAM<br>Total Memory<br>System Time<br>System Date | 13:58:50<br>Intel(R) Atom(TM) CPU E3485 @1.91GHz<br>83 MHz<br>1333 MHz<br>1024 KB<br>2048 MB<br>[10:04:19]<br>[01/28/2015] |        |
|                                                                                                    |                                                                                                    |        |
| F1 Help ↑↓ Select I                                                                                             | item F5/F6 Change Values F9 Setup De                                                                                       | faults |
| ESC Exit ↔ Select №                                                                                             | Menu Enter Select ► SubMenu F10 Save and                                                                                   | Exit   |

The BIOS featured menus are:

| Menu     | Description                                  |  |
|----------|----------------------------------------------|--|
| Main     | See <u>5.1. Main</u> on page <u>54</u> .     |  |
| Advanced | See <u>5.2. Advanced</u> on page <u>55</u> . |  |
| Security | See 5.3. Security on page 58                 |  |
| Power    | See <u>5.4. Power</u> on page <u>59</u>      |  |
| Boot     | See <u>5.5. Boot</u> on page <u>60</u>       |  |
| Exit     | See <u>5.6. Exit</u> on page <u>61</u> .     |  |

#### Key Commands

The BIOS Setup utility relies on a keyboard to receive user's instructions. Hit the following keys to navigate within the utility and configure the utility.

| Keystroke                | Function                                                                                                    |
|--------------------------|----------------------------------------------------------------------------------------------------|
| $\leftarrow \rightarrow$ | Moves left/right between the top menus.                                                                                                    |
| $\downarrow \uparrow$    | Moves up/down between highlight items.                                                                                                    |
| Enter                    | Selects an highlighted item/field.                                                                                                    |
| Esc                      | <ul> <li>On the top menus:<br/>Use Esc to quit the utility without saving changes to CMOS.<br/>(The screen will prompt a message asking you to select OK or<br/>Cancel to exit discarding changes.</li> <li>On the submenus:<br/>Use Esc to quit current screen and return to the top menu.</li> </ul> |
| F5                       | Increases current value to the next higher value or switches between available options.                                                                                                    |
| F6                       | Decreases current value to the next lower value or switches between available options.                                                                                                    |
| F1                       | Opens the Help of the BIOS Setup utility.                                                                                                    |
| F9                       | Restore the Setup Default (The screen then prompts a message asking you to select <b>OK</b> or <b>Cancel</b> to restore to default.)                                                                                                    |
| F10                      | Exits the utility saving the changes that have been made. (The screen then prompts a message asking you to select <b>OK</b> or <b>Cancel</b> to exit saving changes.)                                                                                                    |

Note: Pay attention to the "WARNING" that shows at the left pane onscreen when making any change to the BIOS settings.

This BIOS Setup utility is updated from time to time to improve system performance and hence the screenshots hereinafter may not fully comply with what you actually have onscreen.

#### 5.1. Main

The **Main** menu features the settings of **System Date** and **System Time** and displays some BIOS info and system info.

|                                                                                          |                                                  |                     | Insyde                                                            | H20 Se                                                        | etup Utility       |            |           |               | Rev. 5.0 |
|------------------------------------------------------------------------------------------|--------------------------------------------------|---------------------|-------------------------------------------------------------------|---------------------------------------------------------------|--------------------|------------|-----------|---------------|----------|
| Main                                                                                     | Advanced                                         | Security            | Power                                                             | Boot                                                          | Exit               |            |           |               |          |
| BIOS Vers<br>Project Na<br>Build Data<br>Build Time<br>Processor<br>System B<br>System P | sion<br>ime<br>e<br>e<br>us Speed<br>emory Speed |                     | ARTS-<br>ARTS-<br>09/25/<br>13:58:<br>Intel(F<br>83 MH<br>1333 MH | 1450 0.<br>1450<br>/2014<br>:36<br>() Atom(<br>z<br>MHz<br>/B | 06<br>(TM) CPU E34 | .85 @      | ⊉1.91GHz  |               |          |
| Total Men<br>System Tir<br>System Da                                                     | ne<br>te                                         |                     | 2048 f<br>[10:04:<br>[01/28/                                      | MB<br>19]<br>2015]                                            |                    |            |           |               |          |
|                                                                                          |                                                  |                     |                                                                   |                                                               |                    |            |           |               |          |
|                                                                                          |                                                  |                     |                                                                   |                                                               |                    |            |           |               |          |
| F1 Help                                                                                  | Select                                           | Item F5,<br>Menu En | /F6 Chang<br>ter Select                                           | e Value                                                       | s F<br>Menu        | -9<br>-10_ | Setup Del | aults<br>Exit |          |
| Entre                                                                                    | 00.000                                           |                     | Derece                                                            |                                                               |                    |            | and and   |               |          |

#### The BIOS info displayed are:

| Info           | Description                                   |
|----------------|-----------------------------------------------|
| BIOS Version   | Delivers the computer's BIOS version.         |
| Processor Type | CPU and System BUS Information                |
| RAM info       | System Memory Speed, Cache RAM, Total Memory. |

#### The featured settings are:

| Setting     | Description       |
|-------------|-------------------|
| System Time | Sets system time. |
| System Date | Sets system date. |

#### 5.2. Advanced

Access the **Advanced** menu to manage the computer's system configuration including the Super IO chip.

| Main Advanced Security                                                                                                    | InsydeH20 Setup Utility<br>Power Boot Exit                   | Rev. 5.0                  |
|----------------------------------------------------------------------------------------------------|--------------------------------------------------------------|---------------------------|
| <ul> <li>Boot Configuration</li> <li>PCI Express Configuration</li> <li>SATA Configuration</li> <li>SIO Fintek 81216</li> <li>H/W Monitor</li> </ul> |                                                              | Configures Boot Settings. |
| F1     Help     ↑↓     Select Item     F3       ESC     Exit     ↔     Select Menu     Ei                                                            | 5/F6 Change Values F9 Setu<br>nter Select ► SubMenu F10 Save | p Defaults<br>and Exit    |

#### The featured settings and submenus are:

| Setting                   | Description                                       |  |  |
|---------------------------|---------------------------------------------------|--|--|
| Boot Configuration        | See 5.2.1. Boot Configuration on page 56.         |  |  |
| PCI Express Configuration | See 5.2.2. PCI Express Configuration on page 56.  |  |  |
| SATA Configuration        | See 5.2.3. SATA Configuration on page 56.         |  |  |
| SIO Fintek 81216          | See 5.2.4. SIO Fintek 81216 on page 57.           |  |  |
| H/W Monitor               | See <u>5.2.5. H/W Monitor</u> on page <u>57</u> . |  |  |

#### 5.2.1. Boot Configuration

| Setting | Description                        |
|---------|------------------------------------|
| Numlock | Select Power-on state for Num lock |

#### 5.2.2. PCI Express Configuration

Configures PCI Express by the following settings:

| Setting                             | Description                                                                                                    |
|-------------------------------------|----------------------------------------------------------------------------------------------------|
| PCI Express Root<br>Port<br>1/2/3/4 | <ul> <li>PCI Express Root Port<br/>Enables/disables this PCIe port.</li> <li>PCIE Port 1/2/3/4 Speed<br/>Options are: Auto, Gen 1, Gen 2<br/>Auto is the default.</li> <li>PCIE Port 1/2/3/4 ASPM<br/>Options are:<br/>Disable : disables ASPM<br/>LOs : force all links to LOs state<br/>L1 : force all links to L0s state<br/>L0sL1 : force all links to L0s+L1 state<br/>Auto : BIOS auto configure</li> </ul> |

#### 5.2.3. SATA Configuration

Select this submenu to configure the SATA controller.

| Setting            | Description                                                                                                    |
|--------------------|----------------------------------------------------------------------------------------------------|
| SATA Controller(s) | <ul><li>Enables/disables the present SATA controller.</li><li>Enabled is the default.</li></ul>                |
| Chipset SATA Mode  | <ul><li>Configures how to run the SATA drives.</li><li>Options available are AHCI (default) and IDE.</li></ul> |
| SATA Speed         | Configures SATA Speed<br>• Options are: Gen 1, Gen 2                                                           |
| Serial ATA Port 0  | Delivers the SATA port Media information                                                                       |
| Serial ATA Port 1  |                                                                                                    |

#### 5.2.4. SIO Fintek 81216

This submenu configures the computer's Super IO chip, Fintek F81216, for the serial port  $1\sim 4$ .

| Setting          | Description                                                         |  |  |
|------------------|---------------------------------------------------------------------|--|--|
| Serial Port 1, 2 | Enable (default) or Disable Serial Port (COM)                       |  |  |
| Base I/O Address | Set the Base I/O address of Serial port                             |  |  |
| Interface        | Set the mode of Serial port.<br>Options:<br>RS232(default)<br>RS485 |  |  |
| Interrupt        | Set the interrupt of Serial port                                    |  |  |
| Serial Port 3, 4 | Enable (default) or Disable Serial Port (COM)                       |  |  |
| Base I/O Address | Set the Base I/O address of Serial port                             |  |  |
| Interrupt        | Set the interrupt of Serial port                                    |  |  |

#### 5.2.5. H/W Monitor

H/W Monitor monitors the systems' hardware status. Select H/W Monitor to run a health report of the computer that includes the info of CPU temperature, system temperature, VCC, VCORE and so on..

#### 5.3. Security

The **Security** menu sets up the password for the system's supervisor account. Once the supervisor password is set up, this BIOS Setup utility is limited to access and will ask for the password each time any access is attempted.

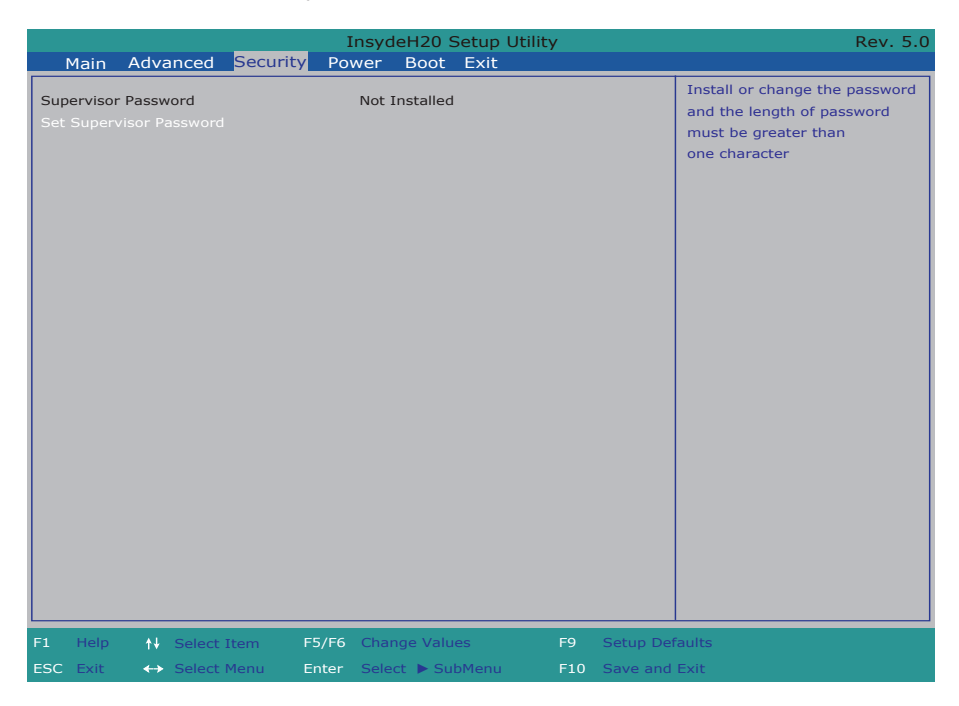

#### The featured setting is:

| Setting        | Description                                                                  |
|----------------|------------------------------------------------------------------------------|
|                | To set up an administrator password:                                         |
|                | 1. Select Set Administrator Password.                                        |
| Set Supervisor | An Set Administrator Password dialog then pops up onscreen.                  |
| Password       | 2. Enter your desired password that is no less than 3 characters and no more |
|                | than 20 characters.                                                          |
|                | 3. Hit [Enter] key to submit.                                                |

#### 5.4. Power

|                                                                                  | InsydeH20 Setup Utility                                                                                  | Rev. 5.0                                                                                  |
|----------------------------------------------------------------------------------|----------------------------------------------------------------------------------------------------|-------------------------------------------------------------------------------------------|
| Main Advanced                                                                    | Security Power Boot Exit                                                                                 |                                                                                           |
| Wake on PME                                                                      | <disabled></disabled>                                                                                    | Determines the action taken<br>when the system power is off<br>and a PCI Power Management |
| State After G3                                                                   | <s5 state=""></s5>                                                                                       | Enable wake up event occurs.                                                              |
| Power Delay Function<br>Power on delay<br>Power off delay<br>Wake system from S5 | <enable><br/>&lt;04 Seconds&gt;<br/><manually operator=""><br/><disabled></disabled></manually></enable> |                                                                                           |
|                                                                                  |                                                                                                    |                                                                                           |
| F1 Help ↑↓ Select I<br>ESC Evit ↔ Select I                                       | tem F5/F6 Change Values F9 Setup Def                                                                     | aults                                                                                     |

The Power menu sets up the power option of system

| Setting              | Description                                                                                                    |  |
|----------------------|----------------------------------------------------------------------------------------------------|--|
| Wake on PME          | Enables or disables Wake on PME.<br>Determines the action taken when the system power is off and a PCI<br>Power Management Enable wake up event occurs.  |  |
| State After G3       | Set the state of System when power is re-applied after a Power failure (G3 state) <ul> <li>Options are S0 State/S5 State(default)</li> </ul>             |  |
| Power Delay Function | Sets the system support power delay function.<br>Enable (default) or Disable the power delay function.                                                   |  |
| Power on delay       | Select the time which the system will power on <ul> <li>Options are Manually Operator/04 Seconds(default)/</li> <li>08 Seconds/16 Seconds</li> </ul>     |  |
| Power off delay      | <ul> <li>Select the time which the system will shutdown</li> <li>Options are Manually Operator(default)/30 Seconds/<br/>60 Seconds/90 Seconds</li> </ul> |  |
| Wake system from S5  | Enables or disables system wake on alarm event.<br>When enabled, system will wake on the hr::min::sec specified.                                         |  |

#### 5.5. Boot

The **Boot** menu configures how to boot up the system such as the configuration of boot device priority.

|                                     |                   |            | InsydeH20 Setup                                     | o Utility |                 | Rev. 5.0                           |
|-------------------------------------|-------------------|------------|-----------------------------------------------------|-----------|-----------------|------------------------------------|
| Main                                | Advanced          | Security P | ower Boot Exit                                      | t         |                 |                                    |
| Quiet Bool<br>ACPI Selec<br>Timeout | tion              | Security P | <enabled><br/><acpi 4.0:<br="">[0]</acpi></enabled> | 2         | Disat<br>text r | lles or enables booting in<br>node |
|                                     |                   |            |                                                     |           |                 |                                    |
| F1 Help                             | <b>†</b> ↓ Select | Item F5/F6 | 5 Change Values                                     | F9        | Setup Defaults  |                                    |
| ESC Exit                            | ←→ Select         | Menu Enter | Select 🕨 SubMen                                     | u F10     | Save and Exit   |                                    |

The featured settings are:

| Setting        | Description                                                                           |  |
|----------------|---------------------------------------------------------------------------------------|--|
| Quiet Boot     | Enables or disables booting in text mode.                                             |  |
| APCI Selection | Select boot to Acpi 3.0/Acpi 1.0B<br>Options are Acpi 1.0B/Acpi 3.0/Acpi 4.0/Acpi 5.0 |  |
| Timeout        | Set the waiting seconds before booting the default boot selection                     |  |

#### 5.6. Exit

The **Exit** menu features a handful of commands to launch actions from the BIOS Setup utility regarding saving changes, quitting the utility and recovering defaults.

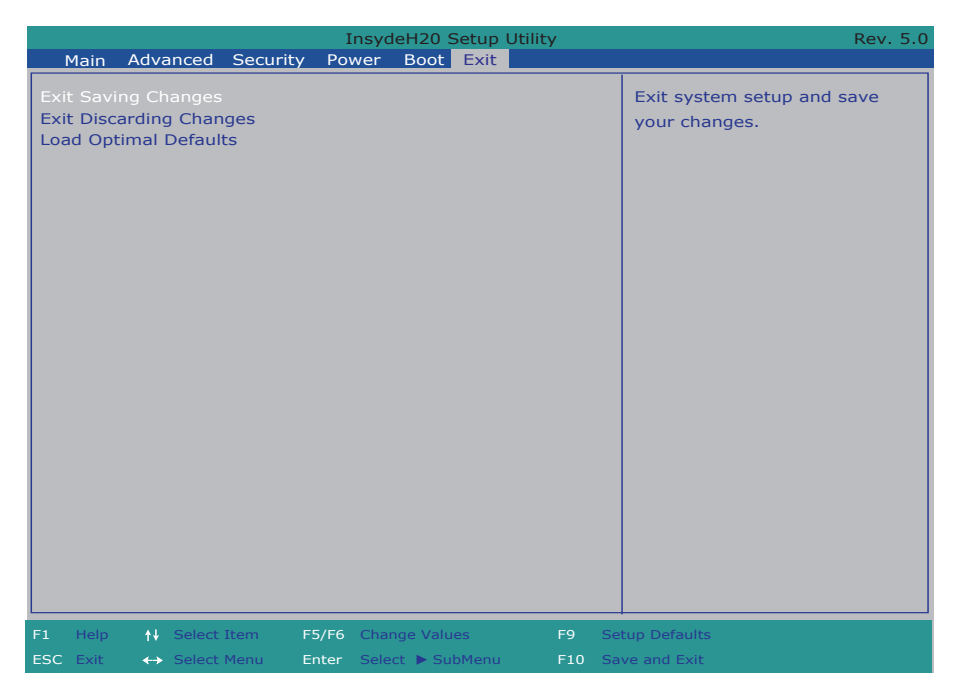

The features settings are:

| Setting                 | Description                                                                                                    |  |
|-------------------------|----------------------------------------------------------------------------------------------------|--|
| Exit Saving Changes     | <ul> <li>Exit system setup after saving the changes.</li> <li>Enter the item and then a dialog box pops up:<br/>Exit Saving Changes?</li> </ul>                |  |
| Exit Discarding Changes | <ul> <li>Exit system setup without saving any changes.</li> <li>Enter the item and then a dialog box pops up:<br/>Exit Discarding Changes?</li> </ul>          |  |
| Load Optimal Defaults   | <ul> <li>Restore/Load Default values for all the setup options.</li> <li>Enter the item and then a dialog box pops up:<br/>Load Optimized Defaults?</li> </ul> |  |

This page is intentionally left blank.
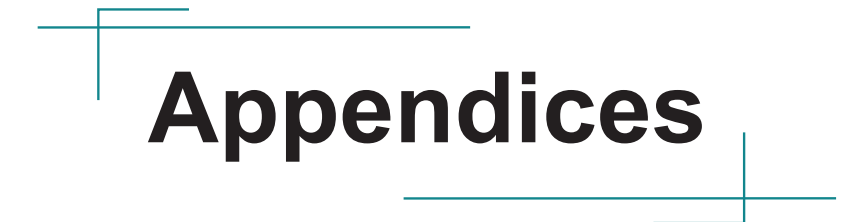

#### Appendix A: HSPA-1450 Hardware Installation

To be able to network with 3G, hardware-wise the computer needs a 3G module installed and a SIM card inserted. This appendix will guide you to install the 3G module **HSPA-1450**.

1. Remove the computer's bottom cover as described in <u>4.1.1. Open the Computer</u> on page <u>40</u>.

The inside of the computer comes to view.

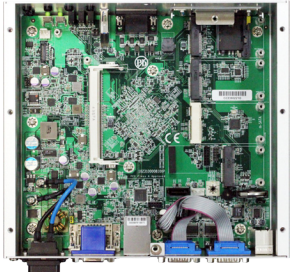

- 2. To remove the SSD bracket, please refer to 4.1.4. Disassemble SSD bracket on page 45
- 3. Find the two **PCI Express Mini-card** sockets for a 3G module. MC1 is paired with SIM1, and MC2 is paired with SIM2.

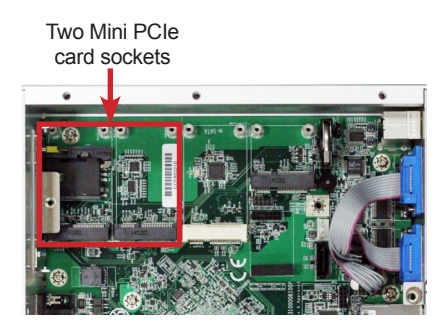

The socket has a break among the connector .

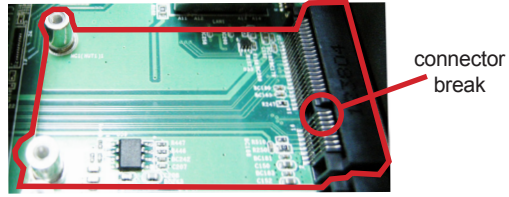

#### **Mini-card socket**

 Have the HSPA-1450 3G module kit. The 3G module is a full-size module of PCI Express Mini-card form factor, with two U.FL connectors, one is "ANT1", and the other is "ANT2".

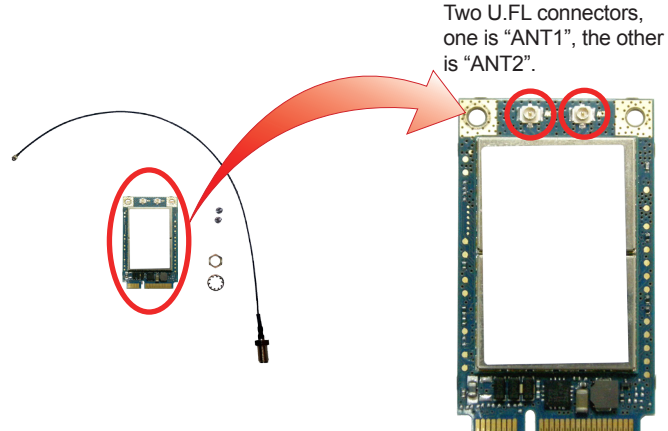

5. Plug the 3G module to the socket's connector by a slanted angle. Fully plug the module, and note the notch on the wireless module should meet the break of the connector.

**Caution:** Please unfasten the SIM card door screw before install any module on MC1 slot.

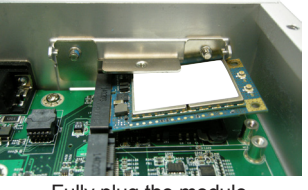

Fully plug the module.

6. Press down the module and fix the module in place using two screws.

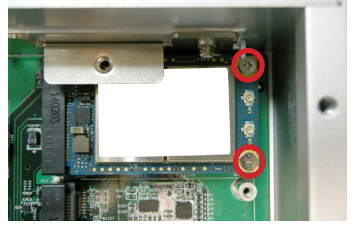

7. Have the RF antenna. The antenna has an SMA connector on one end and an MHF connector on the other.

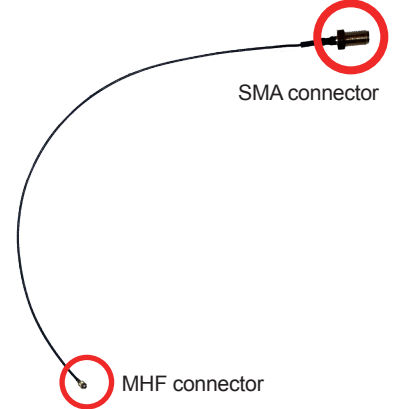

8. Connect the RF antenna's MHF connector to the 3G module's "ANT1" connector.

Connect the RF antenna's MHF connector to the 3G module's "ANT1" connector.

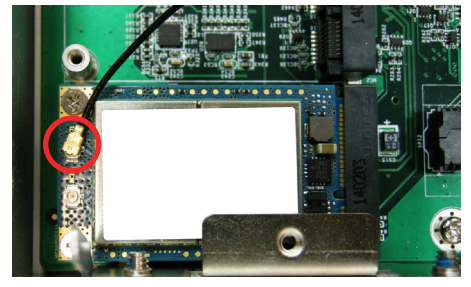

9. Remove one plastic plug from the computer's front panel to make an antenna hole. Keep the plastic plug for any possible restoration in the future.

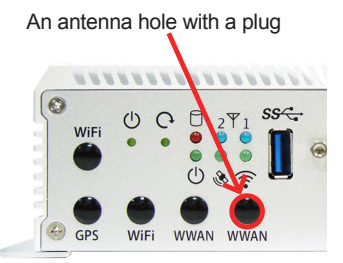

10. From the other end of the RF antenna, which is an SMA connector, remove the washer and the nut. Save the washer and nut for later use. Note the SMA connector has the form of a threaded bolt, with one flattened side.

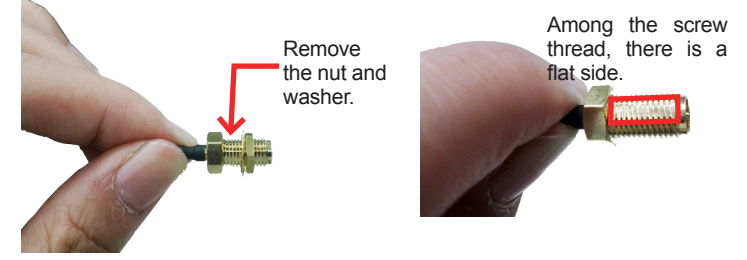

11. Pull the SMA connector through the above mentioned antenna hole. Note to meet the aforesaid flattened side with the antenna hole's flat side.

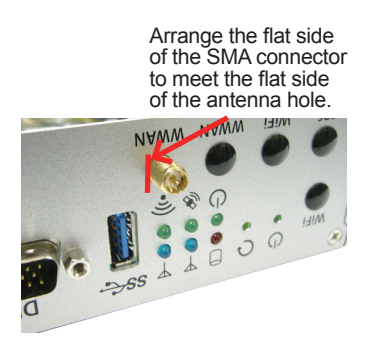

12. Mount the washer first and then the nut to the SMA connector. Make sure the nut is tightened.

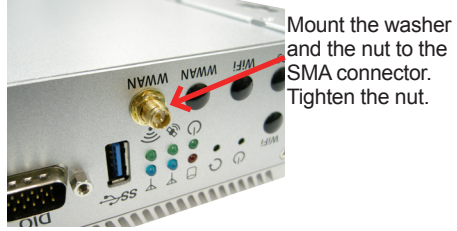

13. Have an external antenna. Screw and tightly fasten the antenna to the SMA connector.

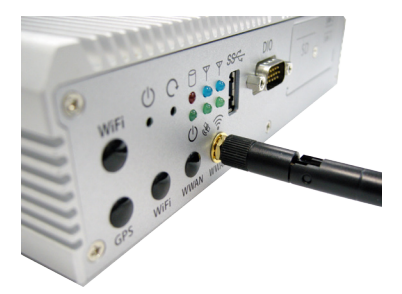

14. Assemble the bottom cover.

## Appendix B: WIFI-AT2350 Hardware Installation

To use Wi-Fi, hardware-wise the computer needs a Wi-Fi module installed. This appendix will guide you to install the Wi-Fi module **WIFI-AT2350**.

1. Remove the computer's bottom cover as described in <u>4.1.1. Open the Computer</u> on page <u>40</u>.

The inside of the computer comes to view.

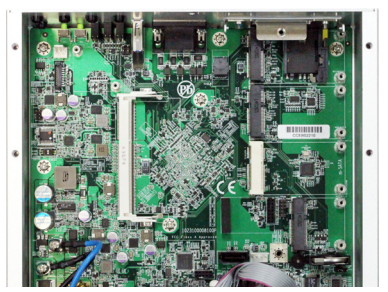

- 2. To remove the SSD bracket, please refer to <u>4.1.4. Disassemble SSD bracket on page 45</u>
- 3. Find the PCI Express Mini-card socket (half size) for a WiFi module.

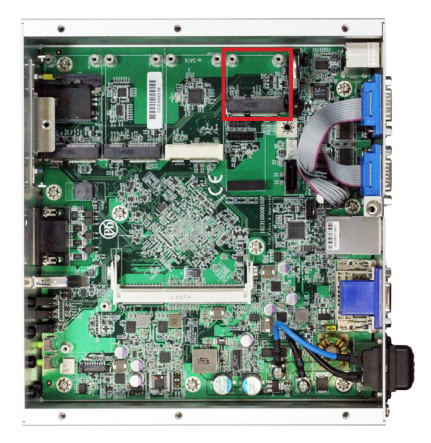

 Prepare the WIFI-AT2350 Wi-Fi module kit. The module is a half-size module of PCI Express Mini-card form factor, with two U.FL connectors, one is "1", and the other is "0".

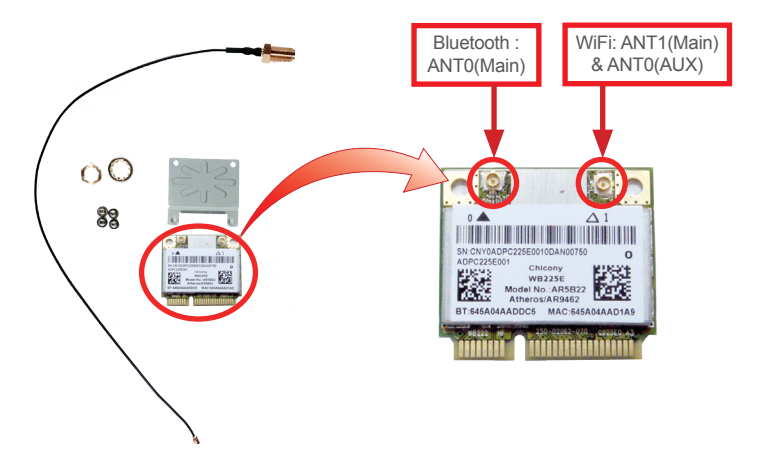

5. Plug the Wi-Fi module to the socket's connector by a slanted angle. Fully plug the module, and note the notch on the wireless module should meet the break of the connector.

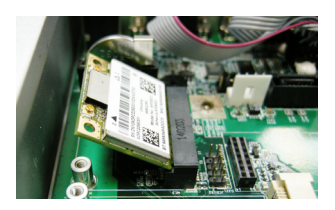

6. Press down the module and fix the module in place using two screws.

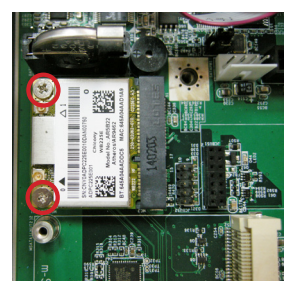

7. Have the RF antenna. The antenna has an SMA connector on one end and an MHF connector on the other.

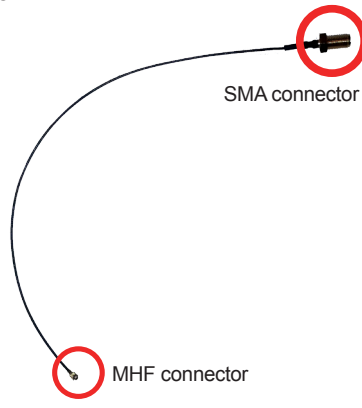

8. Connect the RF antenna's MHF connector to the Wi-Fi module's "MAIN" connector.

Connect the RF antenna's MHF connector to the WiFi module's "1" connector.

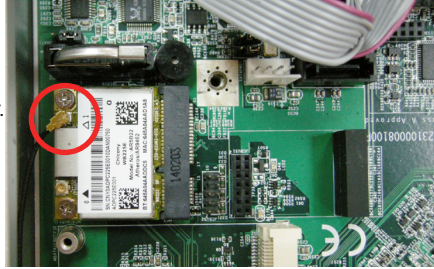

9. Remove one plastic plug from the computer's front panel to make an antenna hole. Keep the plastic plug for any possible restoration in the future.

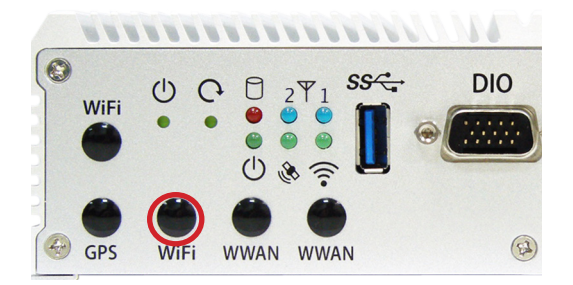

10. From the other end of the RF antenna, which is an SMA connector, remove the washer and the nut. Save the washer and nut for later use. Note the SMA connector has the form of a threaded bolt, with one flat side.

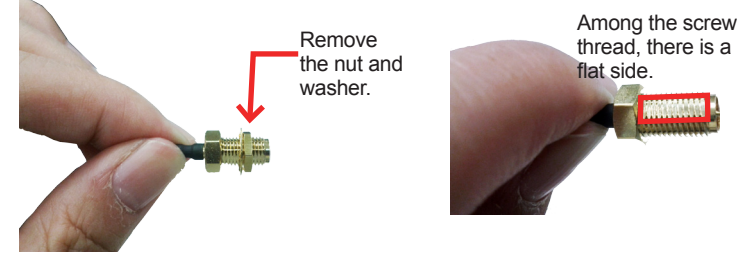

11. Pull the SMA connector through the above mentioned antenna hole. Note to meet the aforesaid flattened side with the antenna hole's flat side.

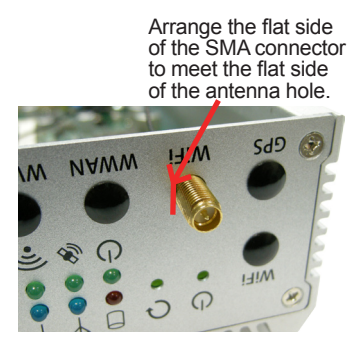

12. Mount the washer first and then the nut to the SMA connector. Make sure the nut is tightened.

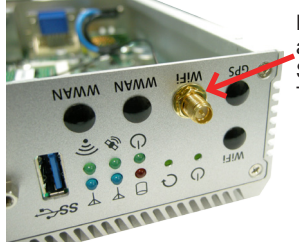

Mount the washer and the nut to the SMA connector. Tighten the nut. 13. Have an external antenna. Screw and tightly fasten the antenna to the SMA connector.

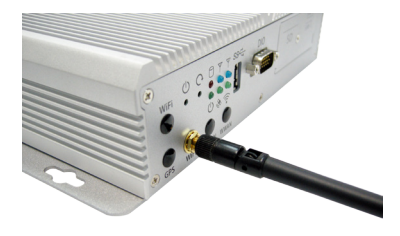

## Appendix C: GPS Module Hardware Installation

1. GPS Module kit is consist of GPS module, 2 screws, and one cable.

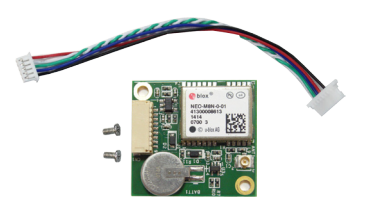

- 2. Remove the computer's bottom cover as described in <u>4.1.1. Open the Computer</u> on page <u>40</u>.
- 3. Locate the GPS screw hole on the mainboard

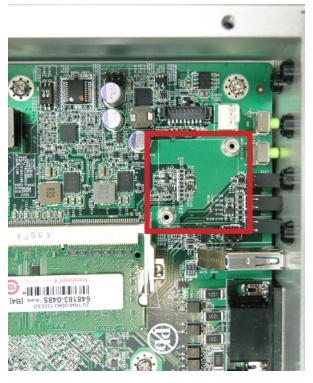

4. Fasten 2 screws to fix the module and connect the cable to the connector on the module.

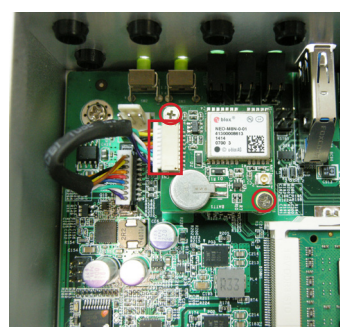

5. Have the RF antenna. The antenna has an SMA connector on one end and an MHF connector on the other.

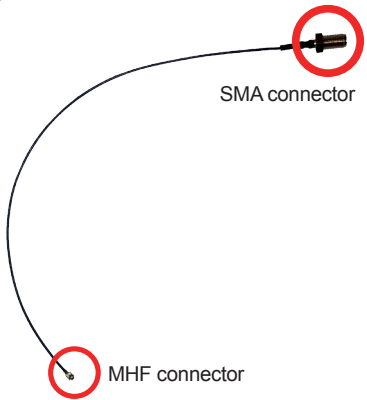

6. Connect the RF antenna's MHF connector to the GPS module's "ANT1" connector.

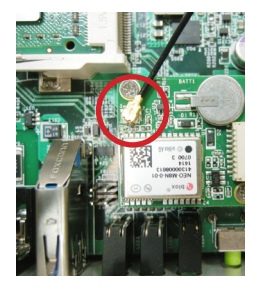

7. From the other end of the RF antenna, which is an SMA connector, remove the washer and the nut. Save the washer and nut for later use. Note the SMA connector has the form of a threaded bolt, with one flat side.

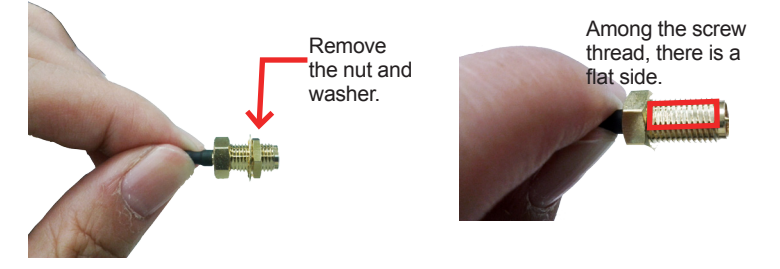

8. Pull the SMA connector through the above mentioned antenna hole. Note to meet the aforesaid flattened side with the antenna hole's flat side.

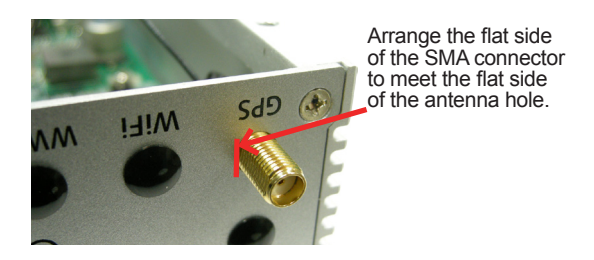

9. Mount the washer first and then the nut to the SMA connector. Make sure the nut is tightened.

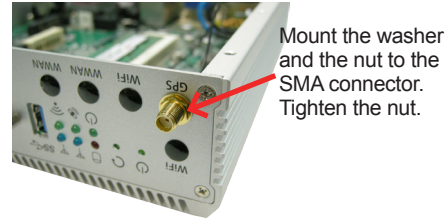

10. Have an external antenna. Screw and tightly fasten the antenna to the SMA connector.

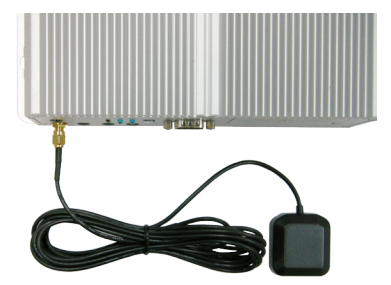

# Appendix D: CANBUS Module Hardware Installation

1. CANBUS Module kit is consist of CANBUS module, one rubber, and one cable.

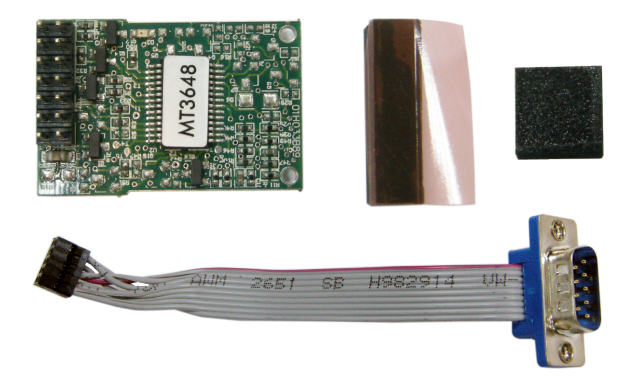

- 2. Remove the computer's bottom cover as described in <u>4.1.1. Open the Computer</u> on page <u>40</u>.
- 3. Locate the CANBUS connector on the main board

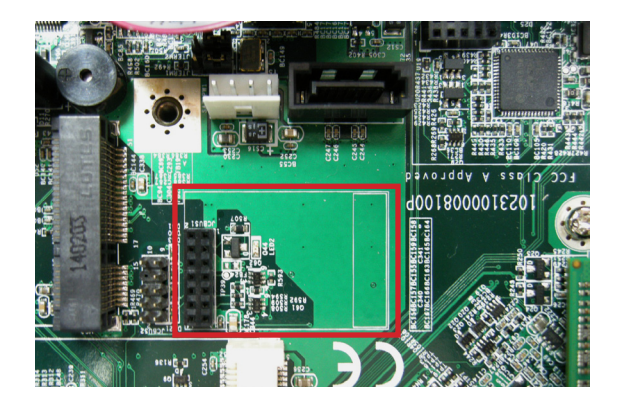

4. Remove the tap on the rubber and attach the rubber to the main board as shown.

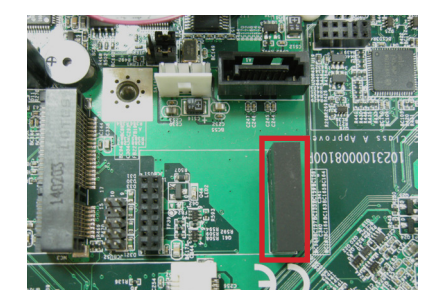

5. Insert the CANBUS module into the connector.

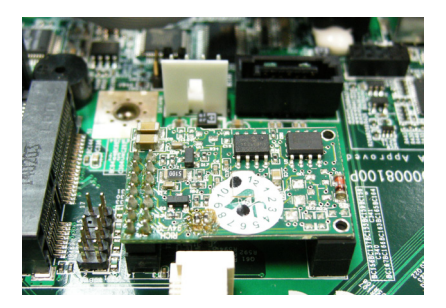

6. Plug the CANBUS cable into the connector.

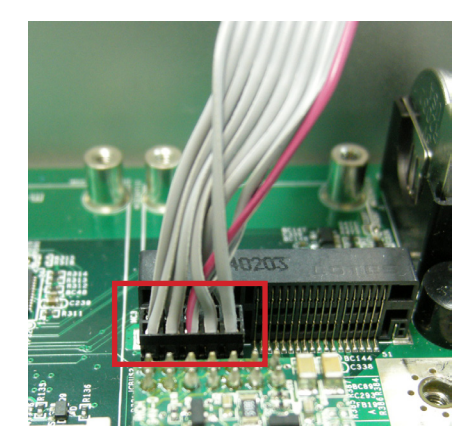

7. Loose the stand-out hex screws of the COM3 or COM4 to remove the D-Sub connector.

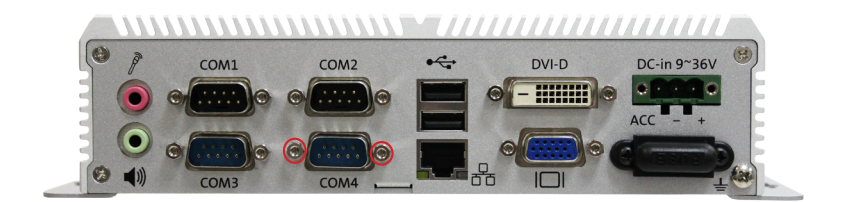

8. Pull the D-Sub connector through the D-Sub hole and fix it with the stand-off hex screws.

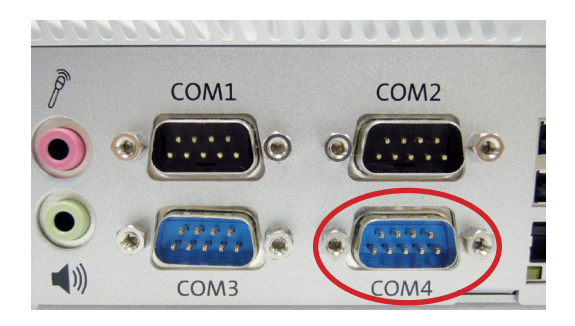

9. Attach one rubber to the SSD bracket to protect the canbus board.

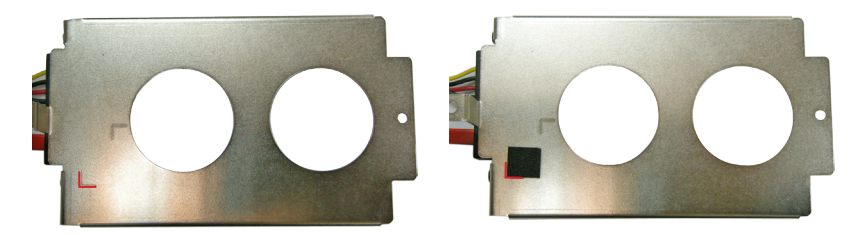

10. Restore the bottom cover.